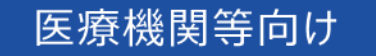

# オンライン資格確認等システム 操作マニュアル

災害時医療情報閲覧 編

■ 2024年12月第3.09版

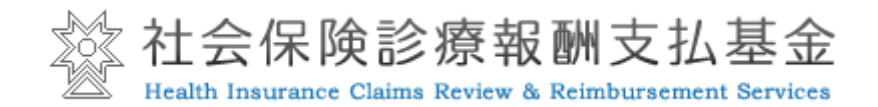

### 改定履歴

| 年月      | 版数   | 頁           | 変更区           | 変更内容                                              | 改定 |
|---------|------|-------------|---------------|---------------------------------------------------|----|
|         |      |             | 分             |                                                   | 者  |
| 2021年8月 | 1.00 | -           |               | 初版                                                |    |
| 2021年9月 | 1.01 | 8           |               | アカウントー括登録機能の項目が表示されたメニューの画像に                      |    |
|         |      |             |               | 差し替え                                              |    |
|         |      | 9           | 変更            | 3 検索する                                            |    |
|         |      |             |               | 注意書きの必須項目の内容を修正、記号についての文言を                        |    |
|         |      | 10          | 亦百            | 追加                                                |    |
|         |      |             | 友丈            | 5 検索する                                            |    |
|         |      | 11,12       | 追加            | 注意書きの必須項目の内容を修正                                   |    |
|         |      |             |               | ・(3) 薬剤情報・特定健診情報等を閲覧する 7,8                        |    |
|         |      |             |               | 「災害時の医療情報提供」で同意取得される旨を記載                          |    |
|         |      |             | \ <u>+</u> 1- |                                                   |    |
|         |      | 13,14       | 追加            |                                                   |    |
|         |      | 15,16       | 追加            | [薬剤情報項目一覧]追加                                      |    |
|         | 1.00 | 45030       |               | [特定健診情報等項目一覧]追加                                   |    |
| 2022年6月 | 1.02 | 4,5,6,7,8,  | 追加            | 診療情報の追加に伴う文言の追加                                   |    |
|         | 1.00 | 16,17,22,26 |               |                                                   |    |
| 2022年9月 | 1.03 | 全体          | 変更            | 患者情報詳細画面の差し替え                                     |    |
|         |      | 5           | 追加            | くご注意>電子処方箋開始時期についての記載を追加                          |    |
|         |      | 6,8,11      | 変更            | "薬剤情報、診療・薬剤情報"→"診療・薬剤情報(処方・                       |    |
|         |      |             |               | 調剤情報) "に変更                                        |    |
|         |      | 7           | 変更            | 患者の特定方法におけるイメージの差し替え                              |    |
|         |      |             |               | (処方・調剤)」の文言追加                                     |    |
|         |      | 11,12       | 変史            |                                                   |    |
|         |      | 10          | <u>ک</u> ا    | 診療・薬剤情報閲覧」に(処万・調剤情報含む)を追加                         |    |
|         |      | 12          |               |                                                   |    |
|         |      |             |               | ※削惰報、診療情報、処力・適削惰報の閲見り能労用C症<br>(世界)や時期についての結果説明を追加 |    |
|         |      | 14 16       | 亦百            | (代用如时期についての相正式明を迫加)                               |    |
|         |      | 14,10       | 》             |                                                   |    |
|         |      | 24          | 」 迫加<br>亦百    |                                                   |    |
|         |      |             | 友丈            |                                                   |    |
|         |      |             |               |                                                   |    |
|         |      |             |               | ます。) "を削除                                         |    |
|         |      | 28.29       | 変更            | 1問い合わせ先                                           |    |
|         |      |             |               | 問い合わせの機能に「電子処方箋管理サービス」を追加                         |    |
| 2023年2月 | 1.04 | 全体          | 変更            | 災害時医療情報閲覧画面の差し替え                                  |    |
|         |      | 12,13,25    | 変更            | ●●●●●●●●●●●●●●●●●●●●●●●●●●●●●●●●●●●●●             |    |
|         |      | 6           | 変更            | <ご注意>                                             |    |
|         |      |             |               | 手術情報の閲覧開始時期についての記載に変更                             |    |
|         |      | 23          | 変更            | 性別項目の説明に選択内容、注意事項の記載を追加                           |    |
|         |      | 25          | 変更            | 項目閲覧                                              |    |
|         |      |             |               | 「診療・薬剤情報」→「手術・診療・薬剤情報」に変更                         |    |
|         |      |             |               | 項目 操作ボタン                                          |    |
|         |      |             |               | 「診療・薬剤閲覧」→「手術・診療・薬剤閲覧」に変更                         |    |
|         |      |             |               |                                                   |    |

| 年月          | 版数    | 頁         | 変更区 | 変更内容                                          | 改定 |
|-------------|-------|-----------|-----|-----------------------------------------------|----|
|             |       |           | 分   |                                               | 者  |
| 2023年2月     | 1.04  | 25        | 変更  | 項目 患者情報                                       |    |
|             |       |           |     | 「P.24 被保険者情報」→「P.27 被保険者情報」に変更                |    |
| 2023年5月     | 1.05  | 1 章扉      | 変更  | 以下の記載を削除                                      |    |
|             |       |           |     | ・手術情報の閲覧開始時期について                              |    |
|             |       |           |     | 手術情報の閲覧開始時期は、2023 年 5 月以降を予定して                |    |
|             |       |           |     |                                               |    |
|             |       |           |     | ※本草以降に記載の「宇術情報」に関する内容をご確認則、                   |    |
| 2023年8日     | 3.00  | 9 10 12   | 亦百  | 除はこ田思いだけの                                     |    |
| 2020 4 0 万  |       | 15 26 30  | 反丈  |                                               |    |
|             |       | 31        |     |                                               |    |
|             |       | 8         | 変更  |                                               |    |
|             |       | 16.17.18. | 追加  | レトのイメージに医療扶助の場合のイメージ及び説明を追加                   |    |
|             |       | 19,22,23  |     | · 薬剤情報項目一覧                                    |    |
|             |       |           |     | <br> 診療·薬剤情報項目一覧                              |    |
|             |       |           |     | 特定健診情報等項目一覧                                   |    |
|             |       | 30        | 追加  | 第2章1 お問い合わせ先 に電子処方箋ポータルサイトの                   |    |
|             |       |           |     | URL 及び QR コードを追加                              |    |
| 2023年9月     | 3.01  | 8         | 変更  | 第1章1 概要説明                                     |    |
|             |       |           |     | 以下の記載に修正                                      |    |
|             |       |           |     | 「患者が被災されマイナンバーカードを持参していない場合で                  |    |
|             |       |           |     | も、氏名、生年月日、性別、住所等で患者の特定を行い、」                   |    |
|             |       | 8         | 削除  | 以下の記載を削除                                      |    |
|             |       |           |     | 「患者が被災されマイナンバーカードを持参していない場合で                  |    |
|             |       |           |     | し、<br>氏名、<br>生年月日、<br>性別、<br>住所等で、<br>診療・楽剤情報 |    |
|             |       |           |     | (処力・調剤情報)、特定健診情報の閲覧か可能となります。 <br>す。           |    |
| 2023年11     | 3.02a | 8,10,13,  | 変更  | 健診情報を特定健診情報に修正                                |    |
| 月           |       | 15,26,30  |     |                                               |    |
|             |       | 31        |     |                                               |    |
|             |       | 30        | 変更  | お問い合わせ先の「■ 電子処方箋管理サービスに係る不明                   |    |
|             |       |           |     | 点」のサイト名について「電子処方箋ポータルサイト」を「医療                 |    |
|             |       |           |     | 機関等向け総合ポータルサイト」に修正                            |    |
| 2023 年 12 月 | 3.03a | 10,13,15  | 変更  | 「特定健診情報等」を「特定健診情報」に修正                         |    |
|             |       | 22,26     |     |                                               |    |
|             |       | 30,31     | 変更  | 「特定健診情報等閲覧」を「特定健診情報」に修正                       |    |
| 2024年4月     | 3.04  | 8,30,31   | 変更  | 「医療機関等向けポータルサイト」の「医療機関等総合ポータ                  |    |
|             |       |           |     | ルサイト」統合に伴い、お問い合わせ先のサイト名称とURLを                 |    |
| 2024 年 40 日 | 3.05  |           | **  |                                               |    |
| 2024年10月    | 0.00  | 14        |     | 弗   早 4.診療・染剤情報(処力・調剤情報)、特定健診<br>             |    |
|             |       |           |     | 日本には見てる <br>  手術情報 薬剤情報 診療情報の問覧司能期期を亦再        |    |
| 2024 年 10 月 | 3.06  | 16 17 19  |     |                                               |    |
| -/ ,        |       | 21.23     |     | 第1章2診療·薬剤情報(処方·調剤情報)、特定健診                     |    |
|             |       | ,         |     | 情報を閲覧する                                       |    |
|             |       |           |     | 操作10                                          |    |
|             |       |           |     | │ 薬剤情報項目一覧・診療/薬剤情報項目一覧                        |    |

|             |      |              |                                        | 如方,調剤情報笑頂曰一覧                                                  |  |
|-------------|------|--------------|----------------------------------------|---------------------------------------------------------------|--|
|             |      |              |                                        |                                                               |  |
|             |      |              |                                        |                                                               |  |
|             |      | 18.20        | 変更                                     | <br>  第1章 2診療・薬剤情報(処方・調剤情報)、特定健診                              |  |
|             |      |              | ~~                                     |                                                               |  |
|             |      |              |                                        | ▲ 「「」」<br>「 薬剤情報項目一覧                                          |  |
|             |      |              |                                        | 「 ( ( ) ( ) ( ) ( ) ( ) ( ) ( ) ( ) ( )                       |  |
|             |      |              |                                        | ◎ 「◎ 「◎ 「○ 「○ 「○ ○ ○ ○ ○ ○ ○ ○ ○ ○ ○ ○ ○ ○ ○ ○ ○ ○ ○          |  |
|             |      |              |                                        | 「診療/薬剤実績」を「レヤプトに基づく診療/薬剤実績」に変更                                |  |
| 2024 年 10 月 | 3.07 | 全休           |                                        | 「毛術・診療・薬剤・特定健診情報問覧」                                           |  |
|             |      |              | 22                                     | →「医療情報閲覧 Iへの名称変更                                              |  |
|             |      | 10           |                                        | 21音1(2)※実時医療情報閲覧時における患者の特定                                    |  |
|             |      | 10           | 2X                                     |                                                               |  |
|             |      |              |                                        | PDF 閲覧の図に防床情報を追加                                              |  |
|             |      | 16 17 26 31  | ~~~~~~~~~~~~~~~~~~~~~~~~~~~~~~~~~~~~~~ |                                                               |  |
|             |      | 10,17,20,051 |                                        |                                                               |  |
|             |      |              |                                        | デ順 10 (Cl mm/ ) 前秋で ) 見 う う で 迫 加<br>防 広告 部 百 日 一 監 を 新 担 作 成 |  |
| 2024 在 11 日 | 3.08 | 24.25        | 亦百                                     |                                                               |  |
|             |      | 27,23        | 反丈                                     |                                                               |  |
|             |      |              |                                        | (ビジ紀末) 1010000000000000000000000000000000000                  |  |
|             |      |              |                                        |                                                               |  |
|             |      |              |                                        |                                                               |  |
|             |      |              |                                        | ・豆球ロ⇒病名用炉口に変更(傷病名)                                            |  |
|             |      |              |                                        | ・ 人テータ人⇒唯認状況に変更                                               |  |
|             |      |              | **                                     |                                                               |  |
|             |      | 22,23        | 変更                                     | 第1草 6 各種 PDF の項目につい(                                          |  |
|             |      |              |                                        | 処方戔情報 PDF の図の差し替え、頃目一覧の修正                                     |  |
|             |      |              |                                        | ・項目一覧[①処万戔情報]の「処万区分」に以下追記。                                    |  |
|             |      |              |                                        | 院内処方時の処方区分(院内、人院)                                             |  |
|             |      | 9,32         | 追加                                     | 健康保険証の発行廃止に伴う資格確認書の文言の追加                                      |  |
|             |      | 19           | 変更                                     | 「医療機関/薬局名称」の説明を以下のように変更。                                      |  |
|             |      |              |                                        | 【旧】処方/調剤を行った医療機関/薬局の名称                                        |  |
|             |      |              |                                        | 【新】処方等を行った医療機関/調剤を行った薬局の名称                                    |  |
|             |      | 21           | 変更                                     | 「医療機関/薬局名称」の説明を以下のように変更。                                      |  |
|             |      |              |                                        | 【旧】診療・処方/調剤を行った医療機関/薬局の名称                                     |  |
|             |      |              |                                        | 【新】診療・処方等を行った医療機関/調剤を行った薬局の名                                  |  |
|             |      |              |                                        | 称                                                             |  |
| 2024 年 12 月 | 3.09 | 14           | 追加                                     | 処方情報に院内処方の情報が表示される補足を追記。                                      |  |
|             |      |              |                                        | (2025年1月からの機能)                                                |  |
|             |      | 15           | 追加                                     | 院内処方等情報の閲覧可能期間、提供開始時期を追記。                                     |  |
|             |      |              |                                        | (2025年1月からの機能)                                                |  |
|             |      | 22,23        | 変更                                     | <br>  以下のイメージに院内処方時の場合のイメージ及び説明を追                             |  |
|             |      |              |                                        | 加。(2025年1月からの機能)                                              |  |
|             |      |              |                                        | 処方・調剤情報等項目一覧                                                  |  |

# はじめに

本書は、災害発生時のオンライン資格確認等システムの操作等について記載しています。

#### ▼ 本書の表記について

本書内に記載されている記号の凡例は下表のとおりです。

| -   |        |                         |
|-----|--------|-------------------------|
| -,Ċ | ý-     | 操作に関連するポイントについて説明しています。 |
| [/] | 注意     | 操作に関連する注意点について説明しています。  |
|     | 画面項目説明 | 画面項目説明のページがあることを表しています。 |
| Г   | J      | 入力内容等を表しています。           |
| «   | »      | 画面項目やボタン名を表しています。       |
| ſ   | ]      | キーボードを表しています。           |
| [   | ]      | 画面名を表しています。             |
| ſ   | J      | 参照先の箇所を表しています。          |

本書内に記載されている表記は以下のように統一しています。

| 患者   | 医療機関にかかっている又はかかろうとしている人     |
|------|-----------------------------|
| 一世日  | 病院内での受付等でオンライン資格確認等システムを操作す |
|      | る医師、看護師等                    |
| 薬剤師  | 病院外薬局で処方せんを取り扱う人。           |
| 尼波律和 | 手術・診療・薬剤情報(処方・調剤情報含む)、臨床情   |
| 达尔旧牧 | 報、特定健診情報の総称                 |

- ◆ Microsoft、Windows、Microsoft Edge は、米国 Microsoft Corporation の、米国およびその他の国における商標 または登録商標です。
- ◆ その他、記載されている会社及び製品などの名称は、各社の登録商標又は商標です。
- ◆ 本文で題材として使用している個人名、団体名、商品名、ロゴ、連絡先、メールアドレス、場所、出来事などは、全て 架空のものです。
- ◆ 本書は、オンライン資格確認等システムの操作習熟にご利用いただくことを想定し作成しています。内容に変更があった 場合は、適宜改訂を行う予定です。

#### 目次

# 目次

#### 第1章 災害時における医療情報閲覧方法

8

| 1 | 村   | 既要説明                    | 9    |
|---|-----|-------------------------|------|
|   | (1) | 緊急時医療情報・資格確認機能を使用できるユーザ | 10   |
|   | (2) | 災害時医療情報閲覧時における患者の特定方法   | . 10 |
| 2 |     | 医療情報を閲覧する               | . 11 |
|   | (1) | 被保険者証等の情報で患者を検索する       | 12   |
|   | (2) | 氏名、住所等の情報で患者を検索する       | 13   |
|   | (3) | 医療情報を閲覧する               | 14   |
| 3 | Ē   | 画面項目説明                  | . 32 |
|   |     |                         |      |

| 第 <b>2</b> 章 | その他     | 36 |
|--------------|---------|----|
| 1            | お問い合わせ先 | 37 |

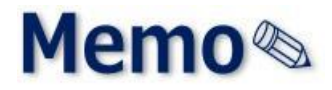

# 第1章 災害時における医療情報 閲覧方法

| 1 | 概要説明      | 9  |
|---|-----------|----|
| 2 | 医療情報を閲覧する | 11 |
| 3 | 画面項目説明    | 32 |

概要説明 1

災害等の緊急時において医師、歯科医師、薬剤師並びに医療機関等により閲覧権限を付与された者 (被選定者)が、「緊急時医療情報・資格確認機能」(災害時医療情報閲覧)メニューを使用し、患者が 被災されマイナンバーカードを持参していない場合でも、氏名、生年月日、性別、住所等で患者の特定を行 い、患者の同意の上で医療情報を閲覧することができます(患者が意識不明等により生命・身体の保護の ために必要がある場合であって、本人の同意を得ることが困難であるときは、同意は必要ありません)。

また、患者の資格情報の一部として、保険者番号、記号・番号や枝番を確認することもできるため、医療費の請求時に不詳請求となることを回避できます。

なお、患者の持参した資格確認書/被保険者証等の保険者番号、(記号)番号、生年月日での検索 でも同様の情報が閲覧できます。

本メニューが利用可能となる期間は、実施機関が定めた期間内(利用開始日~利用終了日)に限られ、 その契機としてお知らせが通知されます。

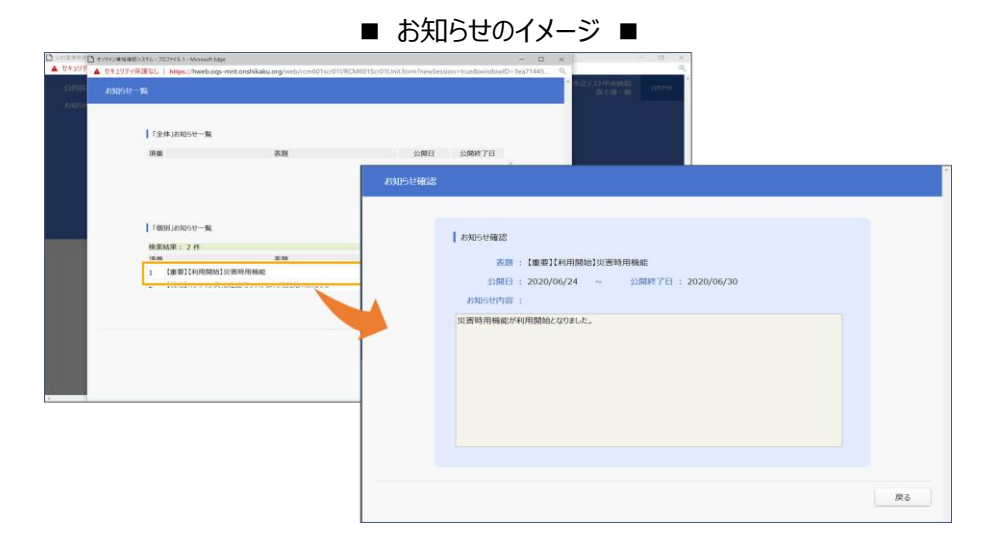

「災害時医療情報閲覧」は以下の流れで利用できるようになります。

- 災害時、厚生労働省が指定した地域の医療機関・薬局は、医療機関等向け総合ポータルサイトのお知らせ、メール等で当該機能の利用開始通知を受け取ります。
- ② 該当する医療機関・薬局は、オンライン資格確認等システムへログイン後、「災害時医療情報閲覧」機能が利用できるようになります。

### (1) 緊急時医療情報・資格確認機能を使用できるユーザ

緊急時医療情報・資格確認機能を使用できるユーザは、**医療情報閲覧アカウント**又は**管理アカウントの** ユーザ ID のみです。

・一般アカウントは表示されますが、利用できない機能である旨、メッセージが表示されます。

・一般アカウント以外のアカウントには表示されません。

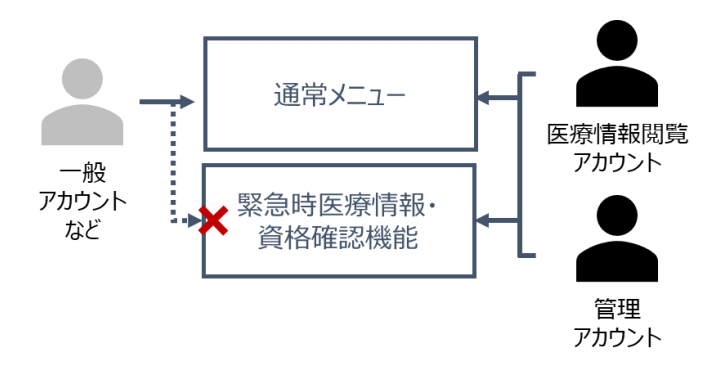

## (2) 災害時医療情報閲覧時における患者の特定方法

患者の特定には以下のとおり2つの方法を利用することが可能です。

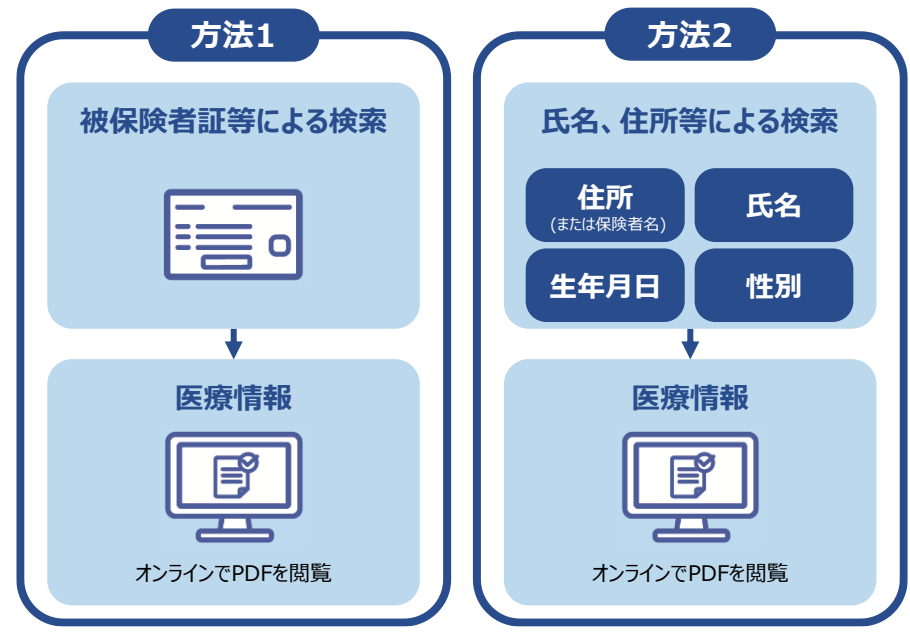

利用可能な状況は以下のとおりです。

|      | 通常時 | 災害<br>発生時 | 災害<br>復旧後 | ○ 利用可<br>× 利用不可 |
|------|-----|-----------|-----------|-----------------|
| 利用可否 | X   | 0         | Х         |                 |

# 2 医療情報を閲覧する

「緊急時医療情報・資格確認機能」メニューからの医療情報閲覧手順について説明します。

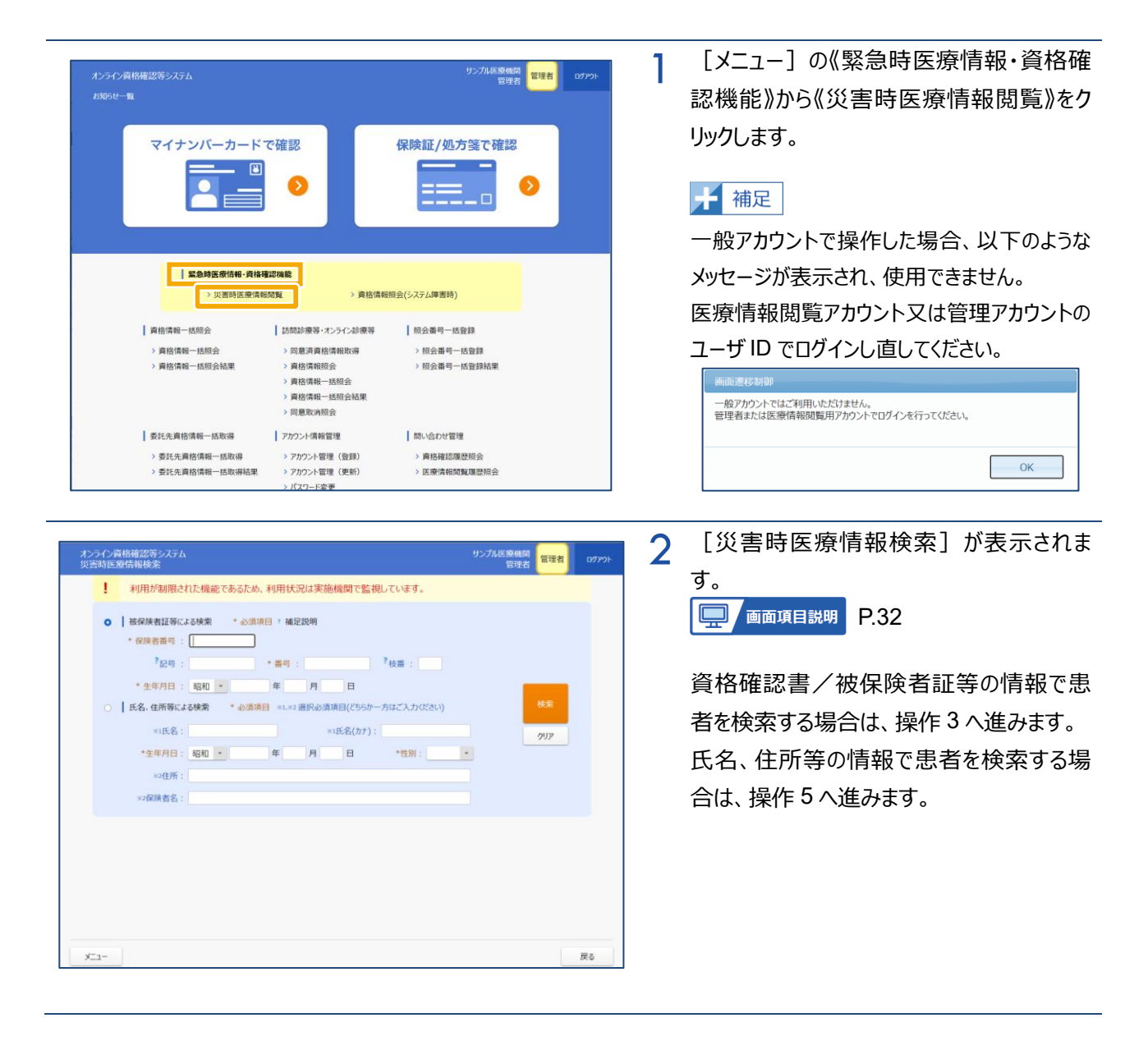

(1) 被保険者証等の情報で患者を検索する

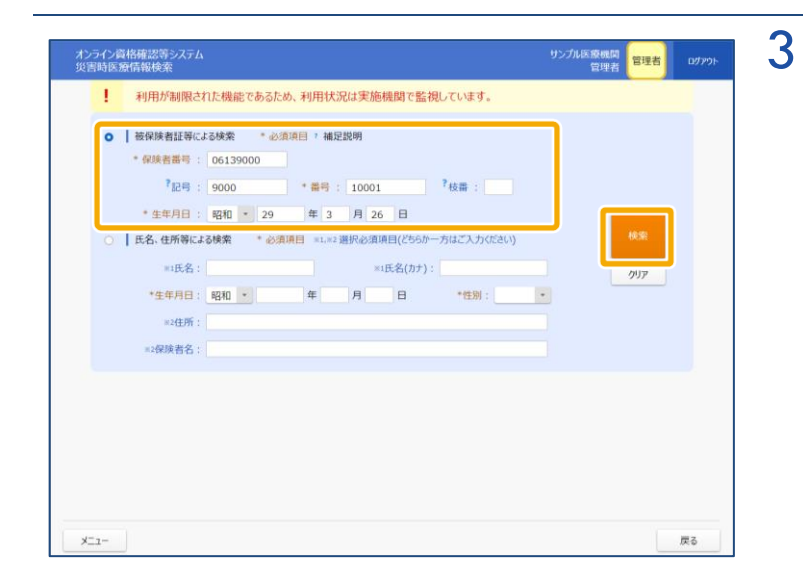

#### 検索する

検索条件を入力し、《検索》をクリックしま す。

注意 検索条件の項目について \*必須項目は全て入力してください。 記号については設定上未設定のものがあります。 (券面に記載されている項目はすべて必須です。)

「被保険者証等による検索」のラジオボタンにチェッ クが付いている状態で《検索》をクリックしてくださ い。「氏名、住所等による検索」のラジオボタンに チェックが付いている場合、「被保険者証等による 検索」が正しく行われません。

4 複数の個人情報が見つかった場合は、画面 下部に検索結果が表示されます。

#### ╋ 補足

個人が特定できたときは該当者一覧は表示されません(操作7に進みます)。

#### 該当者を選択する

該当者をクリックします(操作 7 に進みま す)。

| ! 利用が制限された機能                                        | 能であるため、利用状況    | は実施構  | 幾関で監視しています。      |              |            |
|-----------------------------------------------------|----------------|-------|------------------|--------------|------------|
| <ul> <li>              被保険者証等による検索      </li> </ul> | * 必須項目 † 補足調   | 兑明    |                  |              |            |
| * 保険者番号 : 0613                                      | 9000           |       |                  |              |            |
| ?記号: 9000                                           | * 番号 :         | 10001 | ?枝番:             |              |            |
| * 生年月日 : 昭和                                         | * 29 年 3       | 月 26  | B                | _            |            |
| ○   氏名、住所等による検索                                     | * 必須項目 ※1,※2 選 | 訳必須項  | 目(どちらか一方はご入力くださ) | a)           | <b>余</b> 索 |
| *1氏名:                                               |                | ×1]   | 氏名(カナ):          |              | קוול       |
| *生年月日: 昭和                                           | • 年            | 月     | 日 *性別:           | ·            |            |
| *2住所:                                               |                |       |                  |              |            |
| ※2保障者名·                                             |                |       |                  |              |            |
|                                                     |                |       |                  |              |            |
| 検索結果: 2 件                                           |                |       |                  |              |            |
| 氏名                                                  | 生年月日           | 性別    | 住所               | 保険者名         |            |
| 55月15月10月<br>新橋 太郎                                  | 昭和29年3月26日     | 男     | 東京都港区〇〇5丁目       | 東京新橋サンプル保険者  |            |
| 32/113 989<br>新橋 太郎                                 | 昭和29年3月26日     | 男     | 東京都足立区皇居裏1       | 北海道新聞社健康保険組合 |            |
|                                                     |                |       |                  |              |            |

# (2) 氏名、住所等の情報で患者を検索する

| シライン資格確認等システム<br>収吉時医療情報検索                                                                                                | サンプル医療機関<br>管理者 | 09795 |
|----------------------------------------------------------------------------------------------------|-----------------|-------|
| ! 利用が制限された機能であるため、利用状況は実施機関で監視しています。                                                                                      |                 |       |
| <ul> <li>○   被保険者証券による休果 * 必須項目 &gt; 補足説明</li> <li>* 保険者書号 :</li> <li>* 2019 :</li> <li>* 番号 :</li> <li>? 秋田 :</li> </ul> |                 |       |
| (生年7月日: 昭和) 年 月 日     (2550                                                                                               | 017             |       |
| *2保険着名:                                                                                                    |                 |       |
| ×2-                                                                                                    |                 | 戻る    |

# 5 検索する

検索条件を入力し、《検索》をクリックしま す。

注意 検索条件の項目について
 \*必須項目は全て入力してください。
 ※1:氏名、氏名(カナ)
 どちらか一方は入力してください(完全一致で検
 索します)。
 ※2:住所、保険者名
 どちらか一方は入力してください。

「氏名、住所等による検索」のラジオボタンにチェッ クが付いている状態で《検索》をクリックしてくださ い。「被保険者証等による検索」のラジオボタンに チェックが付いている場合、「氏名、住所等による 検索」が正しく行われません。

該当件数が 5 件を超える場合は一覧表示できま せん。検索入力条件を見直して再度検索してくだ さい。

住所や保険者名の入力内容について 住所および保険者名は一部または複数文言 指定でも検索可能です。市区町村名や保険 者名の特徴的な文言など、範囲を決めて検索 するととットしやすくなります。

個人が特定できたときは該当者一覧は表示されません(操作7に進みます)。

#### 該当者を選択する

該当者をクリックします (操作 7 に進みます)。

| 利用が制限さ                                                                                                    | れた機能であるため、利用状況                     | 記は実施機                  | 戦闘で監視しています。                             |                                                       |                |
|----------------------------------------------------------------------------------------------------|------------------------------------|------------------------|-----------------------------------------|-------------------------------------------------------|----------------|
| <ul> <li>被保険者証等に</li> </ul>                                                                                                    | にる検索 * 必須項目 * 補足                   | 1兒8月                   |                                         |                                                       |                |
| * 保険者番号 :                                                                                                    |                                    |                        |                                         |                                                       |                |
| *記号:                                                                                                    | *番号:                               |                        | 7枝番:                                    |                                                       |                |
| * 生年月日 :                                                                                                    | 昭和 - 年                             | 月                      | B                                       |                                                       | _              |
|                                                                                                    | ス検索 + 水液活動 *1.823                  | 単択必須項                  | 目(どちらか一方はご入力くださ                         | 501)                                                  | 検索             |
| <ul> <li>氏名、住所等によ</li> </ul>                                                                                                    | ADDRESS STORESSTER                 |                        |                                         |                                                       |                |
| <ul> <li>民名、住所等によ</li> <li>町氏名:</li> </ul>                                                                                                    | 斯橋太郎                               | на                     | 毛名(カナ):                                 |                                                       |                |
| <ul> <li>民名、住所等によ</li> <li>三氏名:</li> <li>*牛牛日日:</li> </ul>                                                                                                    | 新橋太郎<br>19761 - 20 年 2             | 81                     | 氏名(カナ):                                 | Diff .                                                | <i>0</i> IJ7   |
| ○   氏名、住所等によ<br>■1氏名:<br>*生年月日:                                                                                                    | 新橋太郎<br>昭和 + 29 年 3                | <sup>米1]</sup><br>月 26 | 氏名(カナ):<br>日 *性別:                       | 男性・                                                   | <i>7</i> IJ7   |
| <ul> <li>1 氏名、住所等によ</li> <li>*1氏名:</li> <li>*生年月日:</li> <li>*2住所:</li> </ul>                                                                                                    | 斯橋太郎<br>昭和 · 29 年 3<br>東京都         | ×1]<br>月 26            | 氏名(カナ):<br>日 *性別:                       | 男性 *                                                  | ሳሀዎ            |
| <ul> <li>民名,住所等によ</li> <li>*1氏名:</li> <li>*生年月日:</li> <li>*2住所:</li> <li>*2保険者名:</li> </ul>                                                                                                    | 新橋太郎<br>昭和 * 29 年 3<br>東京都         | #15<br>月 26            | 5.名(カナ):<br>日 *性別:                      | 男性 •                                                  | <i>9</i> IJ7   |
| <ul> <li>民名,在外等によ</li> <li>*1氏名:</li> <li>*生年月日:</li> <li>*2住所:</li> <li>*2住所:</li> <li>*2保護者名:</li> <li>検索結果:2件</li> </ul>                                                                                                    | 新橋太郎<br>昭和 - 29 年 3<br>東京都         | ×1]<br>月 26            | 5名(为†):<br>日 *性别:                       | 男性                                                    | <u>9UP</u>     |
| <ul> <li>L名、在外報によ</li> <li>*1氏名:</li> <li>*生年月日:</li> <li>*2位所:</li> <li>*2位所</li> <li>*2位所</li> <li>*2位所:</li> <li>20保護者名:</li> <li>決索結果:2件</li> <li>氏名</li> </ul>                                                                                                    | 新橋太部<br>新祝 - 29 年 3<br>東京都<br>生年月日 | 81]<br>月 26<br>性別      | £8(为7):<br>日 *他别:<br>住所                 | 男性 •                                                  | ሳህፓ            |
| <ul> <li>民名,在所報は<br/>==1氏名:<br/>*生年月日:<br/>==2健所:<br/>==2健族者名:</li> <li>検索結果:2件<br/>氏名<br/>が15 型</li> </ul>                                                                                                    |                                    | N1<br>月 26<br>性別<br>男  | €8(57):<br>□ *他别:□<br>住所<br>車京都港区○○5丁目  | 男性<br>・<br>保険者<br>東京新橋サンブル保護者                         | クリア<br>名       |
| <ul> <li>此名,在州等は,<br/>= 比名;<br/>*生年月日:<br/>= 24度味着名;</li> <li>         = 24度味着名;</li> <li>         = 24度味着名;</li> <li>         = 24度味着名;</li> <li>         = 24度味着名;</li> <li>         = 24度味着名;</li> <li>         = 24度味着名;</li> <li>         = 24度味着名;</li> <li>         = 24度味着名;</li> </ul> |                                    | N1<br>月 26<br>性別<br>男  | €名(为才): 日 *世朔: 住所 車京都港区○○5丁目 車京都足立区皇居圓1 | 男性<br>・<br>・<br>・<br>の<br>の<br>の<br>保護者<br>北海道新聞社健康保険 | クリア<br>名<br>組合 |

#### (3) 医療情報を閲覧する

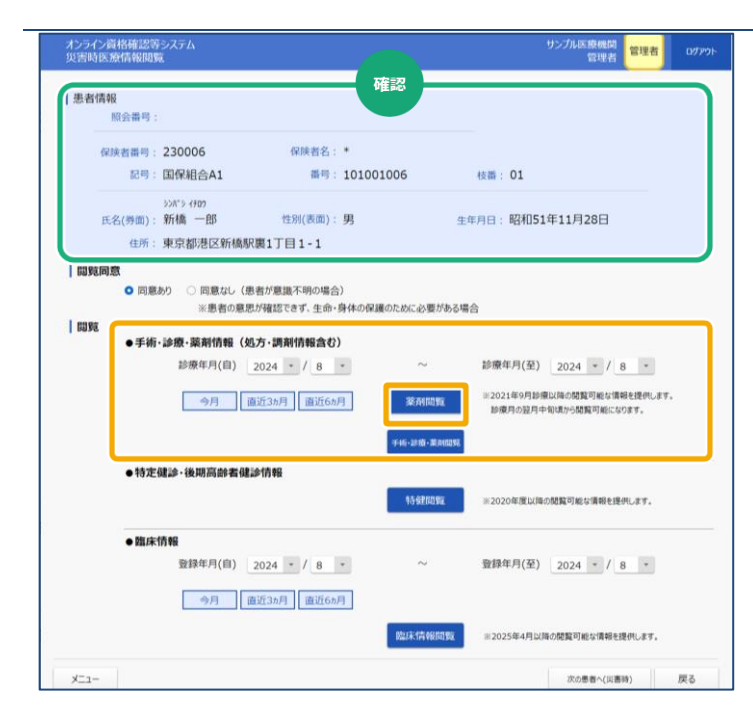

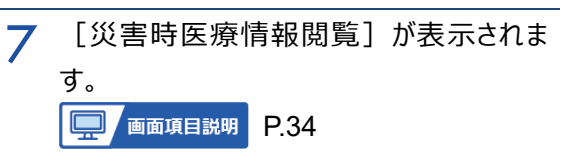

#### 薬剤情報を閲覧する

患者情報に問題がないか確認します。 その後、患者から閲覧の同意有無を確認 し、対象のラジオボタンをチェックします。 薬剤情報を閲覧する場合は、「手術・診療・ 薬剤情報(処方・調剤情報含む)」の「診 療年月(自)」「診療年月(至)」を選択 し、《薬剤閲覧》をクリックします(操作 11 に 進みます。)。

#### ╋ 補足

「薬剤閲覧」ボタンを押下すると医療情報閲 覧同意フラグが設定されます。

→『操作マニュアル 医療情報閲覧編』参照

電子処方箋管理サービス由来の情報として、処方・調剤情報が表示されます。 また、2025 年 1 月から院内処方の情報も 処方情報の欄に一部表示されます。

| 災害時医療情報閲覧                                                                                                    |                                                                                                    |                                                                                 | 管理者 日                                                                                                    | יידעי |
|----------------------------------------------------------------------------------------------------|----------------------------------------------------------------------------------------------------|---------------------------------------------------------------------------------|----------------------------------------------------------------------------------------------------|-------|
| 患者情報                                                                                                    |                                                                                                    | 確認                                                                              |                                                                                                    |       |
| INCLUM 'S .                                                                                                    |                                                                                                    |                                                                                 |                                                                                                    |       |
| 保険者番号: 230006                                                                                                    | 6 保険者名:*                                                                                                 | 01005                                                                           |                                                                                                    |       |
| 1019:1111年7月1日                                                                                                    | SA1 #19:1010                                                                                             | 01006                                                                           | 校冊: 01                                                                                                    |       |
| 55/1*5 (90)<br>氏名(务面): 新橋 一                                                                                                    | )<br>-郎 性別(表面):男                                                                                         | -                                                                               | <u>1</u> 年月日:昭和51年11月28日                                                                                                    |       |
| 住所:東京都港                                                                                                    | 巷区新橋駅裏1丁目1-1                                                                                             |                                                                                 |                                                                                                    |       |
| * FM * 100 * 500                                                                                                    | 月(自) 2024 + / 8 +                                                                                        | ~                                                                               | 診療年月(至) 2024 * / 8 *                                                                                                    |       |
| <b>》</b>                                                                                                    | F月(自) 2024 · / 8 ·<br>今月 直近3ヵ月 直近6ヵ月                                                                     | ~<br>#A103%<br>F46-2810-#A1027                                                  | 診療年月(至) 2024 • / 8 •<br>※2021年9月5時後以後の結算可能な場場を使用します。<br>診療月の品所中和4時から効果可能になります。                                                                               |       |
| ●特定儲約-後用                                                                                                    | FF(国) 2024 • / 8 •<br>9月 直近35月 直近65月<br>周前者保护情報                                                          | ~<br>菜所問題<br>乎41-22後·業所認知<br>特好問題                                               | 診療年月(至) 2024 ・ / 8 ・<br>12021年9月2日後の場合勝負可能な構得を提供します。<br>診療月の設行中切供力効素可能になります。<br>≥ 2020年度以後の蒸買可能な情報を提供します。                                                    |       |
| <ul> <li>第一章 (1) (1) (1) (1) (1) (1) (1) (1) (1) (1)</li></ul>                                                                                                    | FFI(国) <u>2024 * / 8 *</u><br>9月 直近35月 直近65月<br>周時者保証が指知<br>FFI(国) <u>2024 * / 8 *</u>                   | ~<br>第2月10日数<br>(平44-3290-32月80558)<br>4553210日数                                | 診療年月(至)) 2024 ・ / 8 ・<br>2021年9月防痛以降の結果可能な場報を提供します。<br>診療力の設力中が成功の結果可能になります。<br>>> 2020年度以降の結果可能になります。<br>⇒ 2020年度以降の結果可能な情報を提供します。<br>登録年月(至)) 2024 ・ / 8 ・ |       |
| <ul> <li>第二章 (1)</li> <li>第二章 (1)</li></ul>                                                                                                    | FFF(間) <u>2024 * / 8 *</u><br>9月 直近35月 直近65月<br>高時春日かけ所知<br>FFF(間) <u>2024 * / 8 *</u><br>9月 直近35月 直近65月 | ~<br>菜利四類<br>(+4-250-38000)<br>-~<br>約11-12,8400055                             | 診療年月(至) 2024 * / 8 *<br>2021年9月防康以降の落葉可能な得発を提供します。<br>治療予防用や切除つ効果可能になります。<br>* 2020年度以降の蒸集可能な漂発を提供します。<br>登録年月(至) 2024 * / 8 *                               |       |
| <ul> <li>16元(4), 16元(4), 16元(4), 16元(4), 16元(4), 16元(4), 16元(4), 16元(4), 16元(4), 16元(4), 16元(4), 16元(4), 16元(4), 16元(4), 16元(4), 16元(4), 16元(4), 16元(4), 16.(4), 16.(4), 16.(4),</li></ul> | #FF(間) <u>2024 * / 8 *</u><br>9月 直近35月 直近65月<br>高時春健却情報<br>F月(間) <u>2024 * / 8 *</u><br>9月 直近35月 直近65月   | ~<br>92 M 103 W<br>944-200 - R AND 20<br>49 62 R03 W<br>~<br>RL14-174 168 R03 W | 診療年月(至) 2024 * / 8 *<br>= 2021年9月防康以降の落葉可能な場発と提供します。<br>設成月の設用中切送から発展可能な活発と提供します。<br>= 2020年度以降の発展可能な清発と提供します。<br>※2020年度以降の発展可能な清発と提供します。                   |       |

#### 8 診療・薬剤情報を閲覧する

患者情報に問題がないか確認します。 その後、患者から閲覧の同意有無を確認 し、対象のラジオボタンをチェックします。 診療・薬剤情報を閲覧する場合は、「手術・ 診療・薬剤情報(処方・調剤情報含む)」 の「診療年月(自)」「診療年月(至)」 を選択し、《手術・診療・薬剤閲覧》をクリッ クします(操作 11 に進みます。)。

## ╋ 補足

「手術・診療・薬剤閲覧」ボタンを押下すると 医療情報閲覧同意フラグが設定されます。 → 『操作マニュアル 医療情報閲覧編』 参照

「手術・診療・薬剤情報閲覧(処方・調剤情報含む)の《直近6ヵ月》、《直近3ヵ月》、《今月》ボタンについて

《直近 6 ヵ月》《直近 3 ヵ月》《今月》のボタンをクリックすると、「診療年月(至)」に現在の年月が設定 されます。

また、「診療年月(自)」には「診療年月(至)」に設定された月から遡った年月が設定されます。

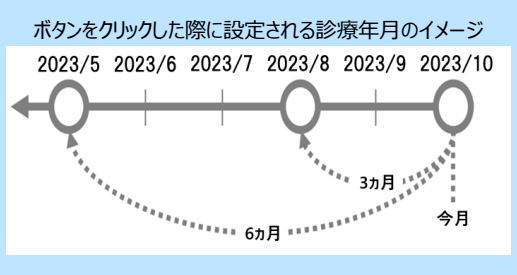

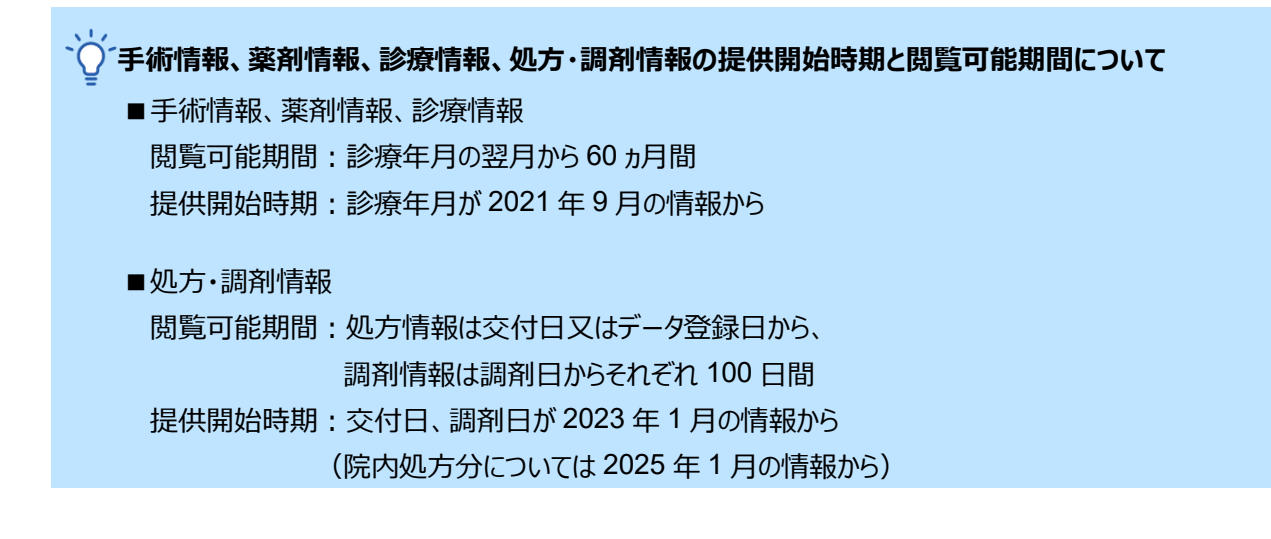

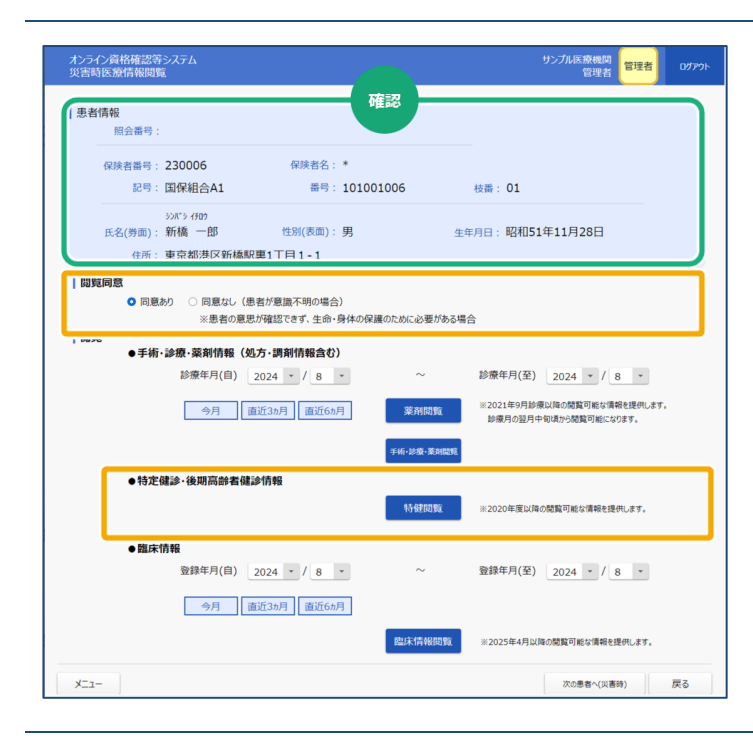

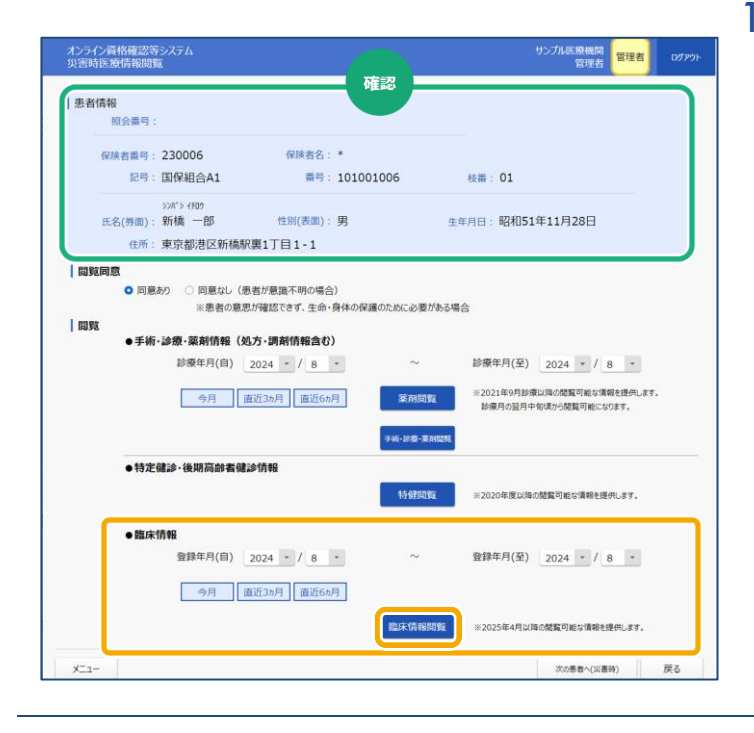

## 9 特定健診・後期高齢者健診情報を 閲覧する

患者情報を確認します。

患者から閲覧の同意有無を確認し、対象の ラジオボタンをチェックします。

特定健診・後期高齢者健診情報を閲覧す る場合は《特健閲覧》をクリックします(操作 11 に進みます。)。

#### ➡ 補足

「特健閲覧」ボタンを押下すると医療情報閲 覧同意フラグが設定されます。

→『操作マニュアル 医療情報閲覧編』 参照

#### 10 臨床情報を閲覧する

患者情報に問題がないか確認します。 その後、患者から閲覧の同意有無を確認 し、対象のラジオボタンをチェックします。 臨床情報を閲覧する場合は、「臨床情報」 の「登録年月(自)」「登録年月(至)」 を選択し、《臨床情報閲覧》をクリックします (操作 11 に進みます。)。

#### → 補足

「臨床情報閲覧」ボタンを押下すると医療情 報閲覧同意フラグが設定されます。

→『操作マニュアル 医療情報閲覧編』参照

#### ◎~臨床情報閲覧の《直近6ヵ月》、《直近3ヵ月》、《今月》ボタンについて

《直近 6 ヵ月》《直近 3 ヵ月》《今月》のボタンをクリックすると、「登録年月(至)」に現在の年月が設定されます。

また、「登録年月(自)」には「登録年月(至)」に設定された月から遡った年月が設定されます。

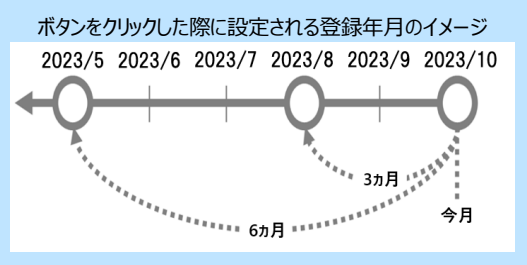

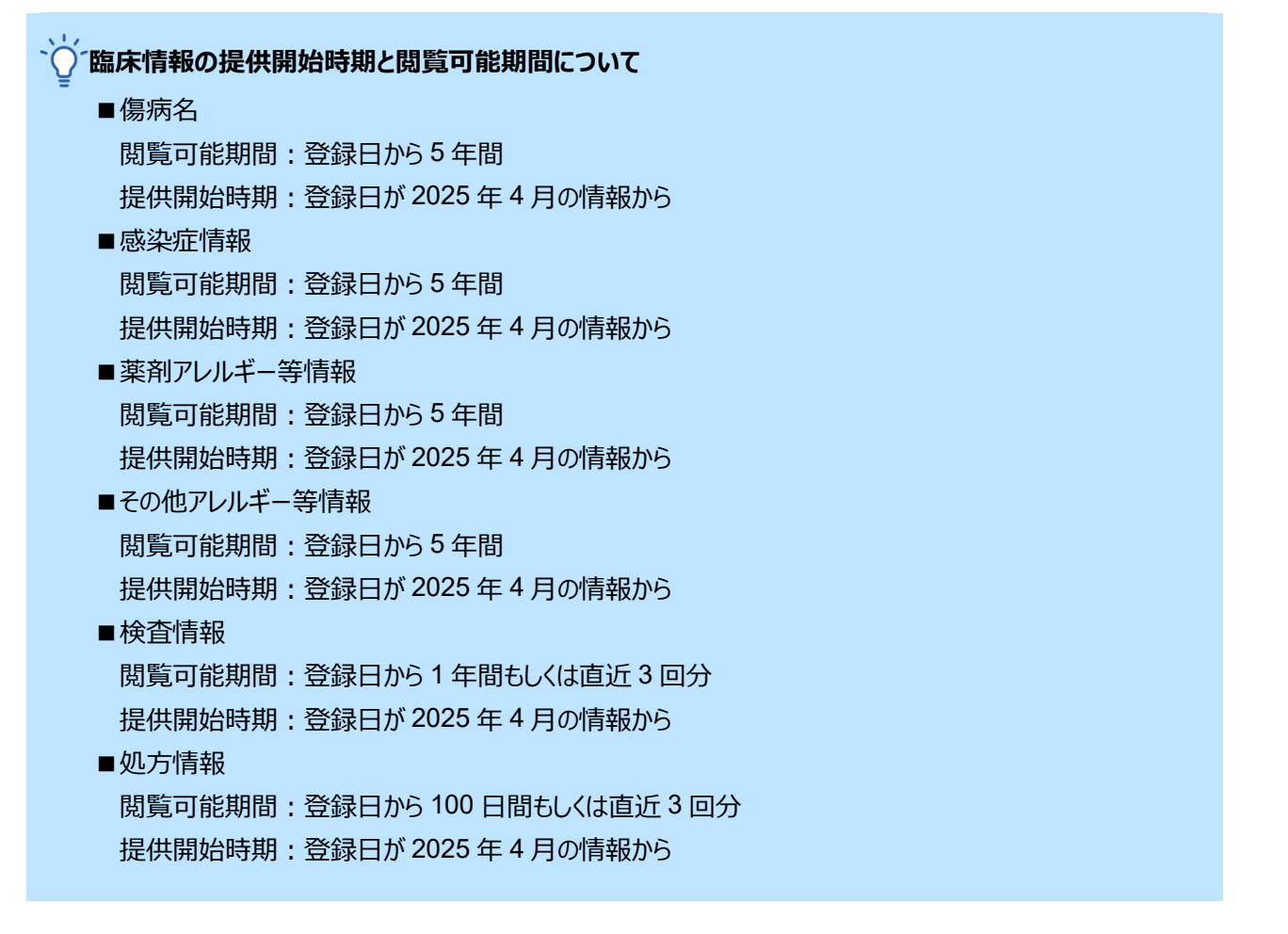

| 診療/             | /薬剤          | 情報一覧                       | 確認 作成日:2024年5月22日                                        | 1 / 5ペー   | y   | ין | 楽剤情報、診療・楽剤情報、特定健    |
|-----------------|--------------|----------------------------|----------------------------------------------------------|-----------|-----|----|---------------------|
| W 1157          | ~^.          | 113 TK 96                  |                                                          |           |     |    | 報 臨床情報の PDF が表示されます |
| 氏名カナ            | 948 (f       |                            | 保険者番号 011 10 10 10 10 10 10 10 10 10 10 10 10            | 30012     |     |    |                     |
| 氏名              | 社保           | -                          | 彼保険者証券番号 002                                             | 2         | _   |    |                     |
| 生年月日            | 1950         | 年1月2日                      | 性別 男 年齢 74歳 枝番 00                                        |           |     |    |                     |
| この診療/<br>(紙レセフト | 戦利情報<br>や包括の | 一覧は、2024年4月ま<br>場合など、診療行為ノ | でク防衛行為及び医薬品債務を表示しています。但し、一部は表示されない<br>医薬品が表示されない場合があります) | い場合があります。 |     |    | 内容を確認します。           |
| 1 Xurus         | Ø            | 療機関名                       | 受診歴                                                      |           |     |    |                     |
|                 | #2           | プルC病院                      | 21年12月                                                   |           |     |    |                     |
|                 | <b>#</b> >   | プルG病院                      | 21年12月、21年9月                                             |           |     |    |                     |
|                 | サンプ          | ル歯科C病院                     | 21年11月、21年10月                                            |           |     |    |                     |
|                 | サンプ          | ルAクリニック                    | 21年11月                                                   |           |     |    |                     |
|                 | サンプ          | ↓Dクリニック                    | 21年10月                                                   |           |     |    |                     |
|                 | サンプ          | ル歯科D病院                     | 21年10月                                                   |           |     |    |                     |
|                 | サンプ          | ルFクリニック                    | 21年10月                                                   |           |     |    |                     |
|                 | #2           | ·ブルB病院                     | 21年10月、21年9月                                             |           |     |    |                     |
|                 | #:           | ·プルE病院                     | 21年9月                                                    |           |     |    |                     |
|                 | サンフ          | ル歯科A病院                     | 21年9月                                                    |           |     |    |                     |
| レセプ             | トに基つ         | 「く診療/薬剤実績                  |                                                          |           |     |    |                     |
| 診療/             | <b>米</b> 剤   | 入外 10-10                   | 診療行為名/医薬品名                                               |           |     |    |                     |
|                 |              | 区分 1013                    | (成分名)                                                    | 数量/日数/1   | 骤*3 |    |                     |
| 年月              | B            |                            | 【用法】*2/≪1回用量≥*2/ [用法等の特別指示]*2                            |           |     |    |                     |
| 21年12月          | 158          | サンフルC構成<br>入院 医学 1 株面      | A 書いた 王 和祭 理解                                            |           | 100 |    |                     |
|                 |              | 管理 ・ 90000                 | B Million                                                | 2錄        | 180 |    |                     |
|                 |              | (#8                        | 酸酸)                                                      |           |     | 1  |                     |
|                 |              | 3. ツム                      | ラ大連中湯エキス顆粒(医療用)<br>途中湯エキス                                | 3 g       | 1日分 |    |                     |
|                 |              | 4. スル                      | キャーキューハイ)<br>ビリド館50mg「サワイ」                               | 2錠        | 1日分 |    |                     |
|                 | 138          | (ス<br>サンプルCeRb             | ルピリド)                                                    |           |     | 1  |                     |
|                 | .50          | 9 2 2 2 2 C 10 10 10       |                                                          | 245       | 10  |    |                     |

※上図は診療・薬剤情報を閲覧した場合のイメージです。

| 氏名カナ<br>氏名<br>生年月日<br>この薬剤情報<br>紙レセプト | <sup>シャホイ</sup><br>社保<br>195(<br><sup>限一覧は</sup><br>や医薬。 | チ<br>ー<br>)年1,F<br>t、202<br>品が包打 | 2日<br>4年4, | 性別                  |              |                  |                                         | 保険者番号        | 01130012 |       |             |
|---------------------------------------|----------------------------------------------------------|----------------------------------|------------|---------------------|--------------|------------------|-----------------------------------------|--------------|----------|-------|-------------|
| 氏名<br>生年月日<br>この薬剤情報                  | 社保<br>195(<br><sub>8</sub> 一覧は<br>や医薬                    | ー<br>0年1月<br>t、202<br>品が包括       | 2日<br>4年4  | 性別                  |              |                  |                                         |              |          |       |             |
| 生年月日<br>-<br>この薬剤情報<br>               | 195(                                                     | )年1月<br>t、202<br>品が包持            | 2日<br>4年4  | 性別                  |              |                  |                                         | 被保険者証等記      | 号 10     |       |             |
| 生年月日<br>この薬剤情報<br>(紙レセプト)             | 195(<br><sup>後一覧は</sup><br>や医薬                           | )年1月<br>t、202<br>品が包持            | 2日<br>4年4  | 性別                  | _            | 1.44             |                                         | 被保険者証等番      | 号 002    |       |             |
| -<br>この薬剤情幸<br>(紙レセプト)<br>            | ₩一覧は<br>や医薬                                              | t、 202<br>品が包打                   | 4年4<br>され  |                     | 男            | 年齢               | 74歳                                     | 枝番           | 00       |       |             |
| 年月                                    | Ħ                                                        | 区分 [<br>•1                       | 分          | []                  | 月法】          | *2 / « 1 🛙       | (成分名)<br>回用量 ≫ *2 / [                   | 用法等の特別指示]*2  | 2        | 調剤数   | <b>≧</b> *3 |
| 年月                                    | H                                                        | •1                               |            | [ ]                 | 用法】          | *2 / « 1 🛙       | 回用量 ≫ *2 / [                            | 用法等の特別指示 ]*2 | 2        |       |             |
| 21年12月                                | 15日                                                      | サンフ                              | ルC病        | 院                   |              |                  |                                         |              |          | 040   | 1 🗆 /       |
|                                       |                                                          | 入 P元 I                           | ואמופ      | . ミヤBM縦<br>(酸酸菌)    |              |                  |                                         |              |          | 二頭に   | 102         |
|                                       |                                                          |                                  | 2          | . ツムラ大建中湖           | トエー          | ス顆粒(医卵           | 療用)                                     |              |          | 3 g   | 1日分         |
|                                       |                                                          |                                  |            | (大建中湯エ              | キス)          | )                |                                         |              |          |       |             |
|                                       |                                                          |                                  | 3          | . スルピリド錠            | 5 0 m        | g「サワイ」           | 1                                       |              |          | 2錠    | 1日分         |
|                                       |                                                          |                                  |            | (スルピリド              | )            |                  |                                         |              |          |       |             |
|                                       | 13日                                                      | サンフ                              |            | 「アーンタールき            | 1 84 XII:    | 0 5              | [= 1. <b>=</b> 1. 0                     | 005%10-1     |          | 2篇    | 16          |
|                                       |                                                          | X196 /                           | - 23       | . /エンタニル/<br>(フェンタニ | Lan ん<br>ルク: | U. Ummg<br>エン酸塩) | .,,,,,,,,,,,,,,,,,,,,,,,,,,,,,,,,,,,,,, | 000,010112   |          | 36    | 16          |
|                                       |                                                          |                                  | 2          | 大塚生食注 2             | 2 0 m        | L                |                                         |              |          | 3管    | 1           |
|                                       |                                                          |                                  |            | (生理食塩液              | )            |                  |                                         |              |          |       |             |
|                                       | 7日                                                       | サンフ                              | ルG病        | 院                   |              |                  |                                         |              |          |       |             |
|                                       |                                                          | 入院                               | E宅 1       | . トレシーパ注            | フレ           | ックスタッ            | チ 300単位                                 |              |          | 1キット  | 1処方分        |
|                                       |                                                          |                                  | 2          | (1 2 X 9 2          | テクノ<br>リスプ   | ッテク(週<br>ロBS注ソI  | 1広ナ祖換え))<br>ロスター日日「サ                    | ノフィレ 300単位   |          | 1キット  | 100.古4      |
|                                       |                                                          |                                  | -          | (インスリン              | リス           | プロ(遺伝            | (子組み換え))                                |              |          | 13.21 | 1/2/37      |
|                                       |                                                          | ſ                                | 9.RR 3     | ニフェジピン(             | CR錠          | 20 m g [+        | サワイ」                                    |              |          | 1錠    | 3日分         |
|                                       |                                                          |                                  |            | (ニフェジピ              | ン)           |                  |                                         |              |          |       |             |
|                                       |                                                          |                                  | 4          | the states have     |              |                  |                                         |              |          |       |             |
|                                       |                                                          |                                  | - i '      | . オルメサルタン           | 100          | 鱓20mg            | 「DSEP」                                  |              |          | 2錠    | 3日5         |

#### <医療扶助の場合>※医療保険と併用の場合、上記(医療保険)の資格情報が表示されます。

| Γ |   | 氏名カナ | フジョ タロウ    |    |   |    |     | 公費負担者番号 | 12123456 |
|---|---|------|------------|----|---|----|-----|---------|----------|
| 6 |   | 乒夕   | 井助 大郎      |    |   |    |     | 受給者番号   | 5234579  |
| Y |   | 141  |            |    |   |    |     | _       | _        |
|   |   | 生年月日 | 1970年2月20日 | 性別 | 男 | 年齢 | 52歳 | _       | -        |
| - | 1 |      |            |    |   |    |     |         |          |

#### <医療扶助の場合で未委託の医療機関等で受診した場合>

| Γ | 氏名カナ | 7ジョ イチロウ  |      |    |     | 公費負担者番号 | (未委託のため非表示) |
|---|------|-----------|------|----|-----|---------|-------------|
| 6 | 丘夕   | 井助 一郎     |      |    |     | 受給者番号   | (未委託のため非表示) |
| Y | 八石   | 에서 다시?    |      |    |     | —       | —           |
|   | 生年月日 | 1952年1月1日 | 性別 男 | 年齢 | 71歳 | _       | —           |

|   | 項目           | 説明                 |                |
|---|--------------|--------------------|----------------|
| 6 | 資格情報         |                    |                |
|   | 氏名カナ         | 受診者の氏名カナ           |                |
|   | 氏名           | 受診者の氏名             |                |
|   | 生年月日         | 受診者の生年月日           |                |
|   | 性別           | 受診者の性別             |                |
|   | 年齢           | 受診者の年齢             |                |
|   | 保険者番号        | 受診者の保険者番号          | ※医療扶助の場合、公費負担  |
|   | 被保険者証等記号     | 受診者の被保険者証等記号       | 者番号、受給者番号が表示   |
|   | 被保険者証等番号     | 受診者の被保険者証等番号       | されます。          |
|   |              | 受診者の枝番             |                |
|   | 公費負担者番号      | 受診者の公費負担者番号        |                |
|   |              | ※医療扶助の場合のみ表示されます。  |                |
|   |              | ※未委託の医療機関等で受診した場合、 | (未委託のため非表示)と表示 |
|   |              | されます。              |                |
|   | 受給者番号        | 受診者の受給者番号          |                |
|   |              | ※医療扶助の場合のみ表示されます。  |                |
|   |              | ※未委託の医療機関等で受診した場合、 | (未委託のため非表示)と表示 |
|   |              | されます。              |                |
|   | レセプトに基づく薬剤実績 |                    |                |
|   | 調剤(年月、日)     | 処方された年月日           |                |
|   | 医療機関/薬局名称    | 処方等を行った医療機関/調剤を行   | った薬局の名称        |
|   | 処方区分         | 処方時の処方区分(入院/院内/隙   | <b>完外)</b>     |
|   | 使用区分         | 医薬品の使用区分(在宅/内服/中   | 纪服/外用/注射)      |
|   | 医薬品名         | 医薬品の名称             |                |
|   | 成分名          | 医薬品の成分名            |                |
|   | 用法           | 医薬品の用法             |                |
|   | 1回用量         | 医薬品の1回使用量          |                |
|   | 用法等の特別指示     | 医薬品の用法等の特別指示       |                |
|   | 調剤数量         | 医薬品の調剤数量           |                |

※1 再請求されたレセプトの場合、再請求されたレセプトの薬剤情報が出力されます。

診療·薬剤情報項目一覧 ※1

| Ň          | 察/                    | 薬剤             | 情      | 服一           | ·覧          |                                       |              |                  |               | 作成日:2024年5月22         | 8          | 1/5ペ・ | -9   |
|------------|-----------------------|----------------|--------|--------------|-------------|---------------------------------------|--------------|------------------|---------------|-----------------------|------------|-------|------|
| E          | 名カナ                   | シャホイチ          |        |              |             |                                       |              |                  |               | 保険者番号                 | 01130012   |       |      |
|            |                       |                |        |              |             |                                       |              |                  |               | 被保険者証等記号              | 10         |       |      |
| E          | 名                     | 社保             | _      |              |             |                                       |              |                  |               | 被保険者証等番号              | 002        |       |      |
| <u></u>    | 年月日                   | 1950           | 年1月    | 32日          |             | 性別                                    | 男            | 年齡               | 74歳           | 枝番                    | 00         |       |      |
| こ()<br>(紙) | の診療/業<br>レセフト、<br>受診歴 | 剤情報<br>2包括の    | 一定门    | 202<br>22, 1 | 24年4<br>修療行 | 月までの診<br>為/医薬品                        | 療行為及<br>が表示さ | なび医薬品作<br>されない場合 | 観を表示<br>合がありま | しています。但し、一部は表示さ<br>す) | されない場合がありま | tigi, |      |
|            |                       | B              | 療機関    | 铭            |             |                                       |              |                  |               | 受診歴                   |            |       |      |
|            |                       | サン             | אולי   | 病院           |             |                                       | 21年12        | 月                |               |                       |            |       |      |
|            |                       | サン             | אולי   | 病院           |             |                                       | 21年12        | 月、21年9           | 月             |                       |            |       |      |
|            |                       | サンフ            | ル歯科    | 4C病院         | Ê           |                                       | 21年11        | 月、21年1           | 0月            |                       |            |       |      |
|            |                       | サンプ            | ルΑク    | リニッ          | 2           |                                       | 21年11        | 月                |               |                       |            |       |      |
| 2)         |                       | サンプ            | ルDク    | リニッ          | 2           |                                       | 21年10        | 月                |               |                       |            |       |      |
|            |                       | サンフ            | ル歯科    | 4D病院         | 完<br>完      |                                       | 21年10        | 月                |               |                       |            |       |      |
|            |                       | サンプ            | ルFク    | リニッ          | 2           |                                       | 21年10        | 月                |               |                       |            |       |      |
|            |                       | <del>サ</del> ン | ブル     | 病院           |             |                                       | 21年10        | 月、21年9           | 月             |                       |            |       |      |
|            |                       | <del>サ</del> ン | ブル     | 病院           |             |                                       | 21年9月        | 9                |               |                       |            |       |      |
|            |                       | サンフ            | ル曲     | 4A病院         | ŧ           |                                       | 21年9月        | 9                |               |                       |            |       |      |
|            | レセプト                  | に基づ            | づく診    | 療/           | 莱齐          | 実績                                    |              |                  |               |                       |            |       |      |
|            | 診療/薬                  | 南              | ኢያኑ    | 2010         |             |                                       |              | 1                | 診療行為名         | /医薬品名                 |            |       |      |
|            |                       |                | 医分     |              |             |                                       |              |                  | (成分           | <del>)</del> 名)       | 数          | /日数/  | 回数*3 |
|            | 年月                    | в              | •1     | MA 71        |             |                                       | 【用法】         | *2/«1            | 回用量≥          | 2/ [用法等の特別指示]*2       |            |       |      |
| 2          | 21年12月                | 15日            | サンフ    | ブルC#         | 解院          |                                       |              |                  |               |                       |            |       |      |
|            |                       |                | 入院     | 医学           | 1.          | 肺血栓塞栓                                 | 自予防管         | 理料               |               |                       |            |       | 10   |
| ソ          |                       |                |        | 内服           | 2.          | ミヤBM錠                                 |              |                  |               |                       |            | 2錠    | 1日分  |
|            |                       |                |        |              | 3.          | <ul><li>(酪酸菌)</li><li>ツムラ大確</li></ul> | 中湯エキ         | ス覇粒(医            | (檜用)          |                       |            | 3.0   | 184  |
|            |                       |                |        |              |             | (大建中源                                 | エキス          | )                |               |                       |            |       |      |
|            |                       |                |        |              | 4.          | スルピリド                                 | 錠50 m        | 8 <b>「</b> サワイ   | 1             |                       |            | 2錠    | 1日分  |
|            |                       |                |        |              |             | (スルピリ                                 | ド)           |                  |               |                       |            |       |      |
|            |                       | 10.00          | 11.0.0 | 10.00        | in Refe     |                                       |              |                  |               |                       |            |       |      |
|            |                       | 13日            | 72.    | /mg          | 0.676       |                                       |              |                  |               |                       |            |       |      |

#### <医療扶助の場合>※医療保険と併用の場合、上記(医療保険)の資格情報が表示されます。

|              | 氏名カナ | フジョ タロウ    |    |   |    |     | 公費負担者番号 | 12123456 |
|--------------|------|------------|----|---|----|-----|---------|----------|
| $\mathbf{A}$ | 氏名   | 井助 大郎      |    |   |    |     | 受給者番号   | 5234579  |
| Y            | 1011 |            |    |   |    |     | —       | _        |
|              | 生年月日 | 1970年2月20日 | 性別 | 男 | 年齢 | 52歳 | —       | _        |

<医療扶助の場合で未委託の医療機関等で受診した場合>

| Г                 | 氏名カナ  | 79 ፤ 1ቶበታ |    |   |    |     | 公費負担者番号 | (未委託のため非表示) |
|-------------------|-------|-----------|----|---|----|-----|---------|-------------|
| $\mathbf{\Theta}$ | 千夕    | 扶助 一郎     |    |   |    |     | 受給者番号   | (未委託のため非表示) |
| U                 | 10.11 |           |    |   |    |     | —       | —           |
|                   | 生年月日  | 1952年1月1日 | 性別 | 男 | 年齢 | 71歳 | —       |             |

| 項目                | 説明                                                              |                |
|-------------------|-----------------------------------------------------------------|----------------|
| ① 資格情報            |                                                                 |                |
| 氏名カナ              | 受診者の氏名カナ                                                        |                |
| 氏名                | 受診者の氏名                                                          |                |
| 生年月日              | 受診者の生年月日                                                        |                |
| 性別                | 受診者の性別                                                          |                |
| 年齢                | 受診者の年齢                                                          |                |
| 保険者番号             | 受診者の保険者番号                                                       | ※ 医療井助の提合 公費負扣 |
| 被保険者証等記号          | 受診者の被保険者証等記号                                                    | 者番号、受給者番号が表示   |
| 被保険者証等番号          | 受診者の被保険者証等番号                                                    | されます。          |
| 枝番                | 受診者の枝番                                                          |                |
| 公費負担者番号           | 受診者の公費負担者番号<br>※医療扶助の場合のみ表示されます。<br>※未委託の医療機関等で受診した場合、<br>されます。 | (未委託のため非表示)と表示 |
| 受給者番号             | 受診者の受給者番号<br>※医療扶助の場合のみ表示されます。<br>※未委託の医療機関等で受診した場合、<br>されます。   | (未委託のため非表示)と表示 |
| 2 受診歴             |                                                                 |                |
| 医療機関名             | 受診者が受診した医療機関名                                                   |                |
| 受診歴               | 受診者が受診した診療年月                                                    |                |
| ③ レセプトに基づく診療/薬剤実績 |                                                                 |                |
| 診療/調剤(年月、日)       | 医療機関で診療・処方を受けた年月<br>年月日                                         | 日又は薬局で調剤された    |
| 医療機関/薬局名称         | 診療・処方等を行った医療機関/調                                                | 剤を行った薬局の名称     |
| 入外等区分             | 入院、外来等の区分(入院/外来/                                                | '院外)           |
| 診療識別              | 診療行為、薬剤ごとの診療識別                                                  |                |
| 診療行為名/医薬品名        | 診療行為、医薬品の名称                                                     |                |
| 成分名               | 医薬品の成分名                                                         |                |
| 用法                | 医薬品の用法                                                          |                |
| 1回用量              | 医薬品の1回使用量                                                       |                |
| 用法等の特別指示          | 医薬品の用法等の特別指示                                                    |                |
| 数量/日数/回数          | 診療行為の数量回数又は医薬品の                                                 | 調剤数量(日数)       |

※1 再請求されたレセプトの場合、再請求されたレセプトの診療・薬剤情報が出力されます。

#### 処方·調剤情報等項目一覧

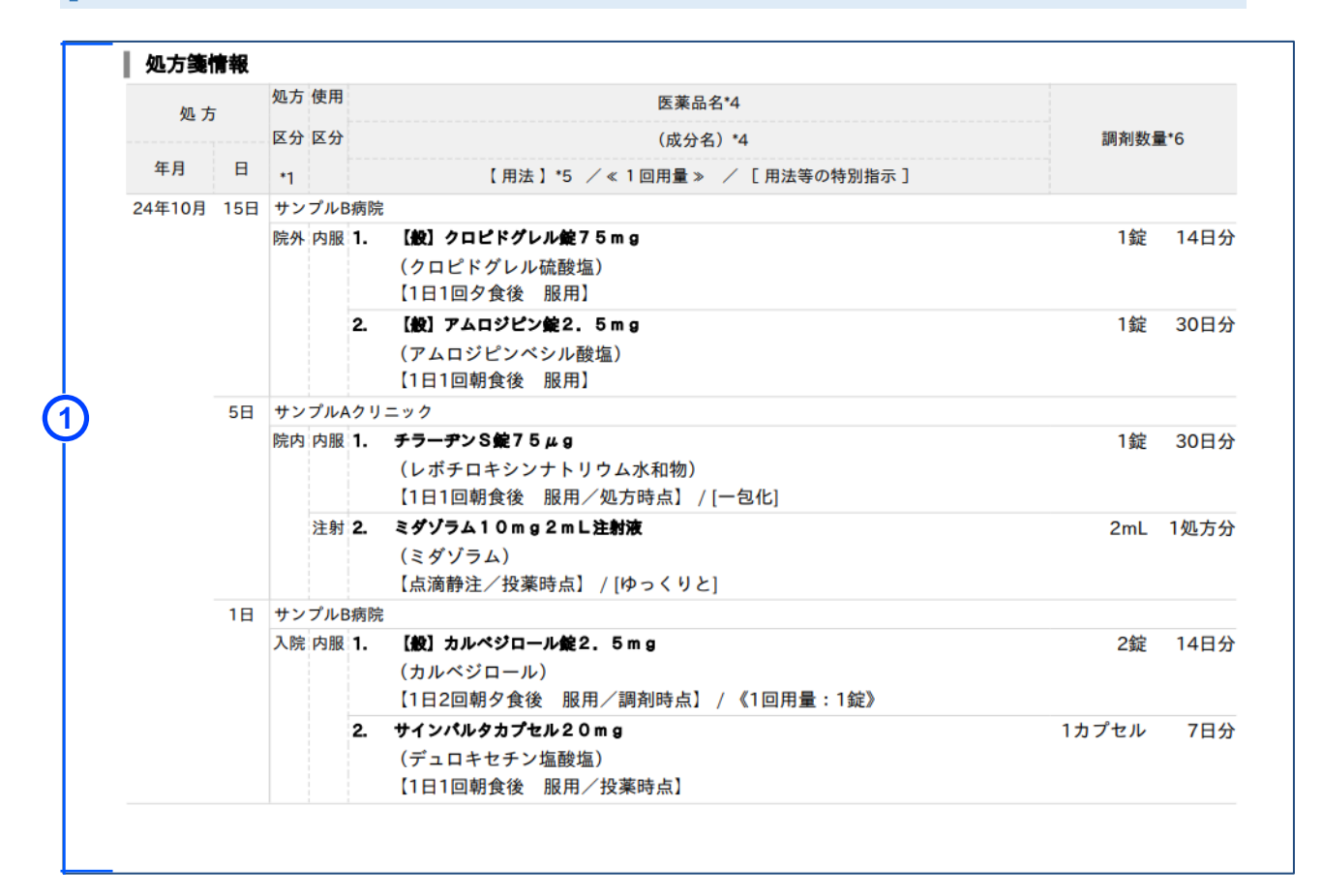

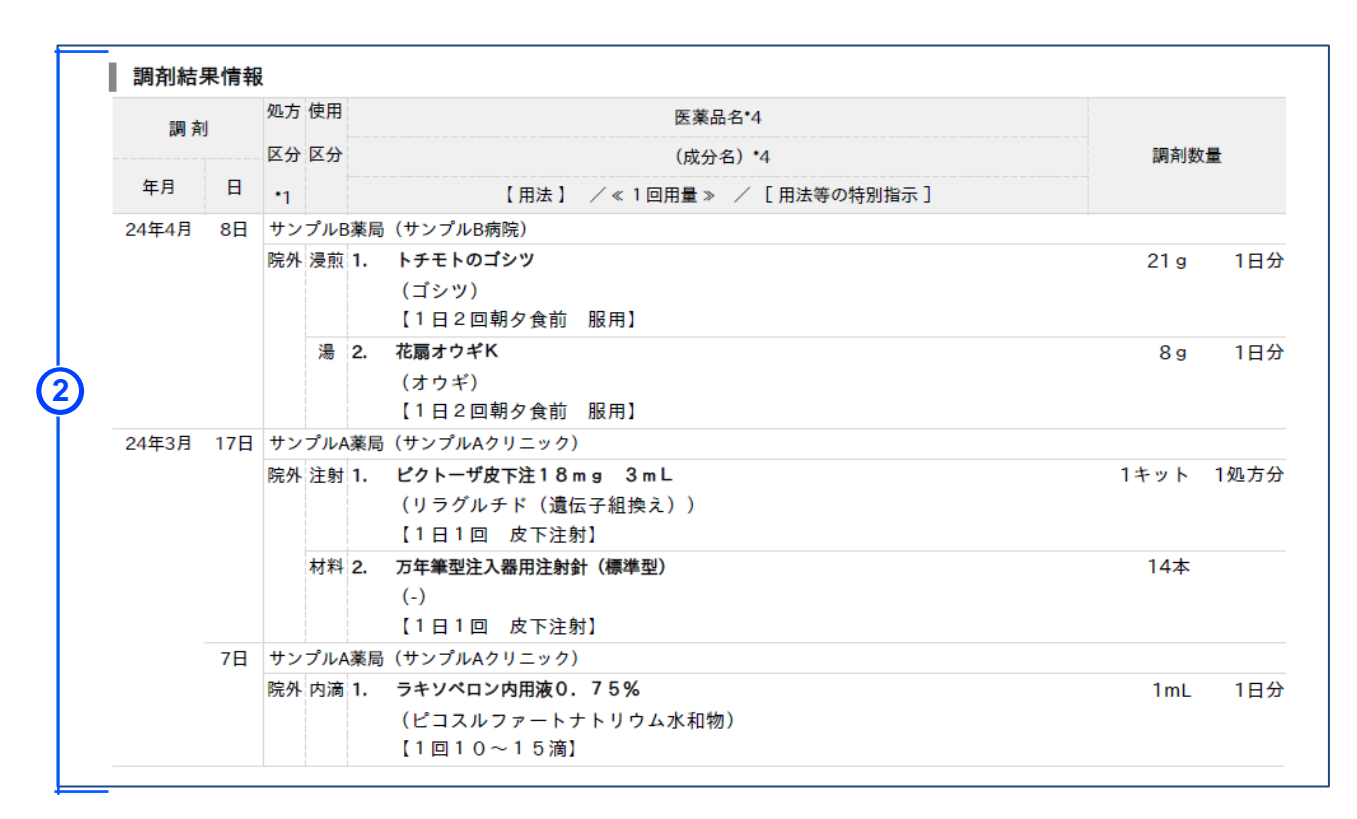

| 項目        | 説明                             |
|-----------|--------------------------------|
| ① 処方箋情報   |                                |
| 処方(年月、日)  | 処方箋の交付年月日(院内処方の場合は、処方等年月日)     |
| 医療機関名称    | 処方箋発行医療機関名                     |
| 処方区分      | 処方時の処方区分(院外)                   |
|           | 院内処方時の処方区分(院内、入院)              |
| 使用区分      | 医薬品の使用区分(内服/屯服/外用/内滴/注射/医材)    |
| 医薬品名      | 医薬品の名称                         |
| 成分名       | 医薬品の成分名                        |
| 用法        | 医薬品の用法(【用法】中に登録時点(処方・調剤・投薬時    |
|           | 点)が表示されることがあります。また、注射薬の場合【用法】の |
|           | 代わりに【投与手技】が表示されることがあります。)      |
| 1回用量      | 医薬品の1回使用量                      |
| 用法等の特別指示  | 医薬品の用法等の特別指示                   |
| =田文  米h=里 | 医薬品の調剤数量(院内処方の情報については、その登録時    |
|           | 点が投薬時点の場合、投薬数量が表示されます。)        |
| 2 調剤結果情報  |                                |
| 調剤(年月、日)  | 調剤された年月日                       |
| 薬局/医療機関名称 | 調剤/処方を行った薬局/処方箋発行医療機関名         |
| 処方区分      | 処方時の処方区分(院外)                   |
| 使用区分      | 医薬品の使用区分(内服/内滴/屯服/注射/外用/浸煎/湯/  |
|           | 材料/他)                          |
| 医薬品名      | 医薬品の名称                         |
| 成分名       | 医薬品の成分名                        |
| 用法        | 医薬品の用法                         |
| 1回用量      | -                              |
| 用法等の特別指示  | 医薬品の用法等の特別指示                   |
| 調剤数量      | 医薬品の調剤数量                       |

#### 特定健診情報項目一覧

| 1  | <b> 走</b> 彩 右 | 木        |                |          |            |            | 作成日:202    | 4年10月22日   | 1/5ペー     |
|----|---------------|----------|----------------|----------|------------|------------|------------|------------|-----------|
| 1  | 資格情報          | <u>ē</u> |                |          |            |            |            |            |           |
| J  | 氏名カナ          | ニシムラ     | ラ(ニシムラ)        |          |            |            | 保険者番号      | 011234     | 456       |
|    | 氏名            | 西村(      | 西村)            |          |            |            | 被保険者証等記    | 号 123456   | 678       |
|    |               |          |                | hi su    | -          |            | 被保険者証等番    | 号 332211   | 100       |
| 1  | 生年月日          | 1998年    | 10月10日         | 性別       | 男 年齢       | 26歳        | 枝畨         | 00         |           |
| ī  | 健診情報          | 1        |                |          |            |            |            |            |           |
| 1  | 実施日           | •        | 2021/10/01     |          |            |            |            |            |           |
|    |               |          | 高血圧 主治         | 医の指示に従って | 治療をお続け下さい  | ()         |            |            |           |
| J  | 既往歴<br>(医師記書  | 眬)       |                |          |            | •          |            |            |           |
|    |               |          | A社、B社          |          |            |            |            |            |           |
| -  | 苿務歴<br>(医師記≢  | 戝)       |                |          |            |            |            |            |           |
|    |               |          | 14 18 18 7 1 . | 4 +      |            |            |            |            |           |
|    | 自覚症状          |          | 体がたるい          | めまいかする   |            |            |            |            |           |
|    | (医師記書         | 戝)       |                |          |            |            |            |            |           |
|    | 化学生           |          | 特記すべきこ         | となし      |            |            |            |            |           |
| 1  | 他見延び<br>(医師記載 | 眬)       |                |          |            |            |            |            |           |
| _  |               |          |                |          |            |            |            |            |           |
|    | 実施日           |          |                | 受診勧奨     | 2021/10/01 | 2020/10/01 | 2019/10/01 | 2018/10/0  | 2017/10/0 |
|    |               |          |                | 判定值 *1   |            |            | 2010/10/01 | 2010,10,0  | 2011/10/0 |
|    | 身             | 長        |                |          | 174        | 174        | 174        | 174        | 174       |
|    | 身体            | 重        |                |          | 76         | 76         | 76         | 76         | 76        |
|    | 体腹            | 囲        |                |          | _          | _          | 94.8 ※     | -          | 94.8      |
|    | 測内            | 臟脂肪面     | 積 *2           |          |            |            | 46         |            | 46        |
|    |               |          |                |          | •          | •          | -          |            |           |
|    |               |          |                |          | $\sim$     | 省略~        |            |            |           |
| ×  | タホ゛リックシント゛    | ロ-4判定*5  | ;              | 基準該当     | 基準該当       | á 基準言      | 该当 予備      | <b>耕該当</b> | 基準該当      |
| 保  | 健指導レイ         | ペル*6     | 6 () T         | 積極的支援    | 積極的支援      | 援 動機付け     | ナ支援 積極     | 题的支援       | 積極的支援     |
| *5 | 。~*6 別約       | 紕「説明.    | を参照            | 1        |            |            |            |            |           |
| 3  | <b>夫</b> 他日   |          | 2020/04/0      | I        |            |            |            |            |           |
|    | 医師の判断         | ŕ        | 女相快            |          |            |            |            |            |           |
| 2  |               |          |                |          |            |            |            |            |           |

<医療扶助の場合>※医療保険と併用の場合、上記(医療保険)の資格情報が表示されます。

| Г  | 氏名カナ | フジョ タロウ    |    |   |    | 公費負担者番号 | 12123456 |         |
|----|------|------------|----|---|----|---------|----------|---------|
| ก่ | 千夕   | 井助 大郎      |    |   |    |         | 受給者番号    | 5234579 |
| Ψ  | 1/11 |            |    |   |    |         | _        | _       |
|    | 生年月日 | 1970年2月20日 | 性別 | 男 | 年齢 | 52歳     | —        |         |
|    |      |            |    |   |    |         |          |         |

#### <医療扶助の場合で未委託の医療機関等で受診した場合>

| Γ | 氏名カナ | 79 ፤ 1ቶበሳ |      | 公費負担者番号 | (未委託のため非表示) |       |             |
|---|------|-----------|------|---------|-------------|-------|-------------|
| 6 | 氏夕   | 共助 一郎     |      |         |             | 受給者番号 | (未委託のため非表示) |
| Y | ЦП   |           |      |         | _           | —     |             |
|   | 生年月日 | 1952年1月1日 | 性別 男 | 年齢      | 71歳         | —     | —           |

|   | 項目           | 説明                 |                 |
|---|--------------|--------------------|-----------------|
| 0 |              |                    |                 |
|   | 氏名力ナ         | 受診者の氏名             |                 |
|   | 氏名           | 受診者の氏名             |                 |
|   | 生年月日         | 受診者の生年月日           |                 |
|   | 性別           | 受診者の性別             |                 |
|   | 年齢           | 受診者の年齢             |                 |
|   | 保険者番号        | 受診者の保険者番号          | ※ 医療扶助の場合、 公費負担 |
|   | 被保険者証等記号     | 受診者の被保険者証等記号       | 者番号、受給者番号が表示    |
|   | 被保険者証等番号     | 受診者の被保険者証等番号       | されます。           |
|   | 枝番           | 受診者の枝番             |                 |
|   | 公費負担者番号      | 受診者の公費負担者番号        |                 |
|   |              | ※医療扶助の場合のみ表示されます。  |                 |
|   |              | ※未委託の医療機関等で受診した場合。 | (未委託のため非表示)と表示  |
|   |              | されます。              |                 |
|   | 受給者番号        | 受診者の受給者番号          |                 |
|   |              | ※医療扶助の場合のみ表示されます。  |                 |
|   |              | ※未委託の医療機関等で受診した場合。 | 、(未委託のため非表示)と表示 |
|   |              | されます。              |                 |
| 2 | )特定健診情報・健診情報 |                    |                 |
|   | 実施日          | 特定健診の実施日           |                 |
|   | 既往歴          | 最新の既往歴             |                 |
|   | (医師記載)       |                    |                 |
|   | 業務歴          | 最新の業務歴             |                 |
|   | (医師記載)       |                    |                 |
|   | 自覚症状         | 最新の自覚症状            |                 |
|   | (医師記載)       |                    |                 |
|   | 他覚症状         | 最新の他覚症状            |                 |
|   | (医師記載)       |                    |                 |
|   | 身長~保健指導レベル   | 直近 5 回分の検査結果       |                 |
|   | 医師の判断        | 最新の医師の判断           |                 |

#### 臨床情報項目一覧

|   | 臨床情  | 報一覧              |    |   |    |     | 作成日:20   | 24年8月19日 | 1/1頁 |
|---|------|------------------|----|---|----|-----|----------|----------|------|
|   | 氏名カナ | ୬ <del>୭</del> ৯ |    |   |    |     | 保険者番号    | 01111104 |      |
| 5 | 正夕   | <b>壮</b> 伊       |    |   |    |     | 被保険者証等記号 | 1234     |      |
| ע | 氏石   | 社味 —             |    |   |    |     | 被保険者証等番号 | 5678     |      |
|   | 生年月日 | 2000年05月01日      | 性別 | 男 | 年齢 | 24歳 | 枝番       | 01       |      |

<医療扶助の場合>※医療保険と併用の場合、上記(医療保険)の資格情報が表示されます。

|   | 氏名カナ | 7ウジョ タロウ    |    | 公費負担者番号 | 12123456 |     |       |      |
|---|------|-------------|----|---------|----------|-----|-------|------|
| μ | 氏名   | 扶助太郎        |    |         |          |     | 受給者番号 | 5678 |
| Ĭ | 生年月日 | 1970年02月20日 | 性別 | 男       | 年齢       | 54歳 | -     |      |

#### <医療扶助の場合で未委託の医療機関等で受診した場合>

|   | 氏名カナ | 7טָז (לאָם לאָם |    |   | 公費負担者番号 (未委託のため非表示) |       |             |   |  |
|---|------|-----------------|----|---|---------------------|-------|-------------|---|--|
| 1 | 氏名   | 扶助 一郎           |    |   |                     | 受給者番号 | (未委託のため非表示) |   |  |
| Ī | 生年月日 | 2000年05月01日     | 性別 | 男 | 年齢                  | 24歳   | -           | - |  |

|             | ┃ 傷病名<br>病名  |         |         |                                                                                             |        |           |          |     | 閲覧      | 意同意 : あり |
|-------------|--------------|---------|---------|---------------------------------------------------------------------------------------------|--------|-----------|----------|-----|---------|----------|
|             | 病名開始日        | 傷病名     |         |                                                                                             |        |           |          |     | 登録医療機関名 | 長期保存     |
|             | 2024年07月24日  | 主       | インフルコ   | ニンザ                                                                                         |        |           |          |     | 富士通新橋医院 |          |
|             | 2024年05月01日  | 前立腺癌の疑い |         |                                                                                             |        |           |          | 未告知 | 富士通新橋医院 |          |
|             | 2021年02月05日  | 主       | 2型糖尿病   |                                                                                             |        |           |          |     | 富士通新橋医院 |          |
|             | 2021年01月29日  |         | 高血圧症    |                                                                                             |        |           |          |     | 富士通新橋医院 | 0        |
| )           | 終了病名         |         |         |                                                                                             |        |           |          |     |         |          |
|             | 病名開始日        | 終了日     |         | 傷病名                                                                                         |        |           |          |     | 登録医療機関名 | 長期保存     |
|             | 2023年06月20日  | 2023年   | 07月03日  |                                                                                             | 急性腎盂腎炎 | その術後      |          |     | 富士通新橋医院 |          |
|             | 2022年01月09日  | 2023年   | 01月23日  | 主                                                                                           | 膀胱癌の術後 | ž         |          |     | 富士通新橋医院 |          |
|             | 2021年06月09日  | 2021年   | 07月09日  | 主                                                                                           | 急性副鼻腔炎 | ٤         |          |     | 富士通新橋医院 |          |
|             | 2021年06月02日  | 2021年   | 06月02日  | 主                                                                                           | 後頭部外傷・ | 頭蓋内に達する開  | 放創合併あり   |     | 富士通新橋医院 | 0        |
| <br>  感染症情報 |              |         |         |                                                                                             |        |           |          |     | 閲覧      | 這同意:あり   |
|             | 検体採取日時       |         | 検査項目    |                                                                                             |        | 基準値       | 検査結果     |     | 登録医療機関名 | 長期保存     |
|             | 2023年12月21日1 | 5時10分   | 梅毒TP抗   | 本(定性)                                                                                       |        | (-)       | (+)      |     | 富士通新橋医院 | 0        |
|             | 2023年12月21日1 | 5時10分   | HBs抗原() | :<br>:<br>:<br>:<br>:<br>:<br>:<br>:<br>:<br>:<br>:<br>:<br>:<br>:<br>:<br>:<br>:<br>:<br>: |        | ~0.03U/mL | 0.04U/ml | н   | 宣士通新播库院 |          |

| 薬剤ア                | レルキ     | 一等情報   |                   |                 |       |       |      |                     |                          |            | 閲覧             | 詞意:あ          | 5      |
|--------------------|---------|--------|-------------------|-----------------|-------|-------|------|---------------------|--------------------------|------------|----------------|---------------|--------|
| 登録日                |         | 薬剤名    |                   |                 | 重症度   |       | 症状   | t                   | 確認状況                     | 登録日        | 医療機関名          | Đ             | 期保存    |
| 2023年09            | 月22日    | ロキソプロ  | フェンNa錠60mg        |                 | 低     |       |      |                     |                          | 富士派        | 富士通新橋医院        |               |        |
| 2023年07            | 月20日    | パンコマイ  | シン点滴静注用0.5g       |                 | 低     |       | 皮膚症  | そう痒                 | 再評価後に                    | 富士派        | 富士通新橋医院        |               |        |
| 2023年06            | 月02日    | セフトリア  | キソンナトリウム静法        | 主用1g            | 用1g 高 |       | 全身   | 莱疹                  | 確認済み                     | 富士派        | 通新橋医院          | C             |        |
|                    |         | セファゾリ  | ンNa注射用1g          |                 | 低     |       | 皮膚   | そう痒                 | 未確認                      | 富士派        | 通新橋医院          | C             | )      |
| 1 <b>3</b> 0 4     |         |        |                   |                 |       |       | 征    |                     |                          |            | 88.0           |               | 41     |
| 1 2018             | 5707    |        | <b>R</b>          |                 |       |       |      |                     |                          |            | 1兄) 5          | 11月息: の       |        |
| 登録日                |         | カテゴリ   | アレルギー             |                 | 重症度   |       | 症状   | 5                   | 確認状況                     | 登録日        | 医療機関名          | 5             | 期保存    |
| 2023年07            | 月20日    | 環境     | スギ花粉              |                 | 低     |       | 鼻炎   | ٤                   | 再評価後に<br>否定              | 富士道        | 虽新橋医院          |               |        |
| 2022年09月20日 猫      |         |        |                   |                 |       |       |      | 富士道                 | 通新橋医院                    |            |                |               |        |
| 2021年06            | 月22日    | 食物     | 卵                 |                 | 高     |       | アナショ | ナフィラ 確<br>シー<br>ョック | 確認済み                     | 富士派        | 重新橋医院          | C             | )      |
|                    |         | 食物     | 落花生               |                 | 低     |       | そう   | 痒症                  | 未確認                      | 富士派        | 量新橋医院          | C             |        |
| 検査情                | 報       |        |                   |                 |       |       |      |                     |                          |            | 閲覧             | 詞意:あ          | 9      |
|                    |         |        | 最新                |                 |       | 前回    |      |                     |                          |            | 前々回            |               |        |
| 採取日時               |         |        | <b>採取日時:2024年</b> | 07月24日11        | BÅ    | 採取目   | 185  | : 2024年             | 06月17日09                 | 8ð         | 採取日時·2022年     | 04目20日09      | 985    |
|                    |         |        | 1x4x11P9 . 20244  | 07/324011       | -1    | 34-44 | 164  | . 20244             |                          | -9         |                | 04/120110.    | 200    |
|                    |         |        | 実施機関:富士通業         | 所稿医院            |       | 実施根   | 見関   | : 富士通彩              | 「橋医院                     |            | 実施機関:富士通業      | 「樯医院          |        |
| 検査項目               |         |        | 基準値               | 結果              |       | 基準備   | ā.   |                     | 結果                       |            | 基準値            | 結果            |        |
| 総蛋白(TP)            | )       |        | 6.6~8.1 [g/dL]    | 5.2 [g/dL] L    | 中間    | 6.5~  | 7.9  | [g/dL]              | 6.2 [g/dL]               | 確定         | 6.5~7.9 [g/dL] | 6.3 [g/dL]    | L 確定   |
| ALT(GPT)           |         |        | 10~42 U/L         | 23 U/L          | 中間    | 30 U/ | L以   | <del>آ</del>        | 22 U/L                   | 確定         | 30 U/L以下       | 20 U/L        | 確定     |
| シスタチン              | C(Cys-C | C)     | 0.61~1.05 mg/L    | 2.30 mg/L H     | 十 中間  |       |      |                     |                          |            |                |               |        |
| 白血球数               |         |        | 3,300~8,600/µL    | 8,400 / µL      | 中間    | 3,300 | ~8   | ,600/µL             | 5,200 / µL               | 確定         | 3,300~8,600/µL | 4,800 / µL    | 確定     |
| 赤血球数               |         |        | 435~555万個/mm3     | 5307510<br>/mm3 | 中間    | 435~  | 5557 | 万個/mm3              | 52075-00<br>/mm3         | 確定         | 435~555万個/mm3  | 480万個<br>/mm3 | 確定     |
| 処方情                | 報(      | 萨家情報提供 | 書、過院時サマリに         | 記載のあった          | と内容の  | み)    |      |                     |                          |            | 閲覧             | 詞意:あ          | 5      |
|                    |         |        |                   |                 |       |       |      | ·医薬品名               | 3称(成分名)/                 | 1回用        | 1/調剤指示 / 補足指示  | 〈持参薬かど        | うか〉    |
| 処方日                |         | 医療機関名  |                   | 文書区分            | 用法    | 区分 F  | RP   | 【用法 /               | 投与日数】                    |            |                |               |        |
| 2024年07            | 月20日    | 富士通新橋  | 医院                | 外来時             | 内服    | 1     |      | ・リーゼ                | 錠5mg(クロチ                 | アゼパ        | ム)/1錠//        |               |        |
|                    |         |        |                   |                 |       |       |      | 【不安時                | /10日分】                   |            |                |               |        |
| 2024年07            | 月01日    | 富士通新橋  | 医院                | 入院中             | 経口    | 1     |      | ・プレド                | ニゾロン錠5                   | ng(プレ      | ドニゾロン)/ / / [? | 下均等・1回        | 目・4錠   |
|                    |         |        |                   |                 |       |       |      | [不均寺·<br>【1日3回      | 2回日・2錠<br> <br>  朝昼夕食後 / | (不均等) 28日分 | ・3回目・1覧]<br>}] |               |        |
| 2023年06            | 月17日    | 富士通新橋  | 医院                | 退院時             | 経口    | 1     |      | ・オルメ<br>包化指示        | サルタンOD(<br>]/ <持参薬>      | 定20mg(     | オルメサルタンメド      | キソミル)/ 1      | 錠 / [一 |
|                    |         |        |                   |                 |       |       |      | 【1日1回               | 朝食後 / 56                 | 日分】        |                |               |        |
| 2023年06月17日 富士通新相  |         | 富士通新橋  | 医院                | 退院時             | 経口    | 1     |      | ・エルデ<br>ル/[一包       | カルシトール<br>【化指示] / <打     | カブセ.       | ル0.5μg(エルデカル   | シトール)/        | 1カプセ   |
| 2023年06            |         |        |                   |                 |       |       |      |                     | ] 民夜 / 56                | 171        |                |               |        |
| 2023年06            | 8170    | 宫十通航播: | 医隐                | 10.000          | 13.0  | 2     |      |                     |                          |            |                |               |        |
| 2023年06<br>2023年06 | 月17日    | 富士通新橋  | 医院                | 退院時             | 経口    | 2     | :    | ·×トク                | ロプラミド錠                   | 5mg(×      | トクロプラミド)/1g    | 定/[粉砕指示       | Ř] /   |

|    | 項目       |            |                    | 説明                                                                                                    |                 |  |  |
|----|----------|------------|--------------------|----------------------------------------------------------------------------------------------------|-----------------|--|--|
| 1  | 資格情報     |            |                    |                                                                                                    |                 |  |  |
|    | 氏名カナ     | 受診社        | 皆の氏名カナ             |                                                                                                    |                 |  |  |
|    | 氏名       | 受診す        | 皆の氏名               |                                                                                                    |                 |  |  |
|    | 生年月日     | 受診者        | 皆の生年月日             |                                                                                                    |                 |  |  |
|    | 性別       | 受診す        | 皆の性別               |                                                                                                    |                 |  |  |
|    | 年齢       | 受診者        | 皆の年齢               |                                                                                                    |                 |  |  |
|    | 保険者番号    | 受診者        | 皆の保険者番             | 号                                                                                                    | ※医療扶助の場合 公費負担   |  |  |
|    | 被保険者証等記号 | 受診         | 皆の被保険者             | 証等記号                                                                                                    | 者番号、受給者番号が表示    |  |  |
|    | 被保険者証等番号 | 受診         | <b>当の被保険者</b>      | 証等番号                                                                                                    | されます。           |  |  |
|    | 枝番       | 受診         | 皆の枝番               |                                                                                                    |                 |  |  |
|    | 公費負担者番号  | 受診         | 皆の公費負担             | 者番号                                                                                                    |                 |  |  |
|    |          | ※医療        | 表助の場合のる            | み表示されます。                                                                                                    |                 |  |  |
|    |          | ※未委        | 託の医療機関             | 等で受診した場合、                                                                                                    | 、(未委託のため非表示)と表示 |  |  |
|    |          | th:        | ます。                |                                                                                                    |                 |  |  |
|    | 受給者番号    | 受診?        | ≦の受給者番             |                                                                                                    |                 |  |  |
|    |          | ※医療        | 野田の場合のの<br>「まの医療機関 | か表示されます。<br>空云画診」を坦今                                                                                                    | (土禾江のため北主二) レ主二 |  |  |
|    |          | ※木女<br>され: | この 区源 (成)月<br>ます。  | 寺て文砂した場合、                                                                                                    | 、(木女乱のため升衣小)(衣小 |  |  |
| (2 | 》 傷病名    |            |                    |                                                                                                    |                 |  |  |
|    | 間暫同音     | 傷病         | 名に対する問題            | い いっぽう いっぽう しんしょう しんしょう しんしょう しんしょう しんしょう しんしょう いんしん いっぽう しんしょう しんしょう いんしょう しんしょう しんしょう むい しんしょう しんしょう しょ しんしょ しん |                 |  |  |
|    |          | 表示四        | 内容は、以下             | を参昭                                                                                                    |                 |  |  |
|    |          | 100        | 表示内容               |                                                                                                    | 状況              |  |  |
|    |          |            | あり                 | 閲覧同意されてい                                                                                                    | る場合             |  |  |
|    |          |            | なし                 | 閲覧同意されてい                                                                                                    |                 |  |  |
|    |          |            |                    |                                                                                                    |                 |  |  |
|    | 現病歴      |            |                    |                                                                                                    |                 |  |  |
|    | 病名開始日    | 対象(        | D傷病名の病             | 名開始日                                                                                                    |                 |  |  |
|    | 傷病名      | 登録る        | れた傷病名              |                                                                                                    |                 |  |  |
|    | 登録医療機関名  | 登録を        | 行った医療機             | 機関名称                                                                                                    |                 |  |  |
|    | 長期保存     | 登録る        | れた傷病名な             | が長期保存対象                                                                                                    | であるかどうかを表示      |  |  |
|    |          | 表示         | 内容は、以下             | を参照                                                                                                    |                 |  |  |
|    |          |            | 表示内容               |                                                                                                    | 状況              |  |  |
|    |          |            | 0                  | 保管期間を超えて                                                                                                    | ても削除されない        |  |  |
|    |          |            |                    | 保管期間を超える                                                                                                    | ると削除される         |  |  |
|    |          |            |                    |                                                                                                    |                 |  |  |
|    | 終了病名     |            |                    |                                                                                                    |                 |  |  |
|    | 病名開始日    | 対象(        | の傷病名の病             | 名開始日                                                                                                    |                 |  |  |
|    | 終了日      | 対象の傷病名の終了日 |                    |                                                                                                    |                 |  |  |
|    | 傷病名      | 登録る        | れた傷病名              |                                                                                                    |                 |  |  |
|    | 登録医療機関名  | 登録を        | 行った医療機             | 機関名称                                                                                                    |                 |  |  |

|   | 項目             |           | 説明                  |
|---|----------------|-----------|---------------------|
|   | 長期保存           | 登録された傷病名が | が長期保存対象であるかどうかを表示   |
|   |                | 表示内容は、以下  | を参照                 |
|   |                | 表示内容      | 状況                  |
|   |                | 0         | 保管期間を超えても削除されない     |
|   |                |           | の保管期間を超えると削除される     |
|   |                |           |                     |
| 3 | <b>)</b> 感染症情報 |           |                     |
|   | 閲覧同意           | 傷病名に対する閲覧 | 覧同意状況について表示         |
|   |                | 表示内容は、以下  | を参照                 |
|   |                | 表示内容      | 状況                  |
|   |                | あり        | 閲覧同意されている場合         |
|   |                | なし        | 閲覧同意されていない場合        |
|   |                |           |                     |
|   | 検体採取日時         | 対象の感染症情報  | の検体採取日時             |
|   | 検査項目           | 登録された感染症律 | 名                   |
|   | 基準値            | 対象の感染症の検  | 査情報の基準値             |
|   | 検査結果           | 対象の感染症の検  | 查結果                 |
|   | 登録医療機関名        | 登録を行った医療機 | 機関名称                |
|   | 長期保存           | 登録された感染症  | 青報が長期保存対象であるかどうかを表示 |
|   |                | 表示内容は、以下  | を参照                 |
|   |                | 表示内容      | 状況                  |
|   |                | 0         | 保管期間を超えても削除されない     |
|   |                |           | 保管期間を超えると削除される      |
|   |                |           |                     |
| 4 | ) 薬剤アレルギー等情報   |           |                     |
|   | 閲覧同意           | 薬剤アレルギー等情 | 報に対する閲覧同意状況について表示   |
|   |                | 表示内容は、以下  | を参照                 |
|   |                | 表示内容      | 状況                  |
|   |                | あり        | 閲覧同意されている場合         |
|   |                | なし        | 閲覧同意されていない場合        |
|   |                |           |                     |
|   | 登録日            | 対象の薬剤アレルキ | 等情報の登録日             |
|   | 薬剤名            | 登録された薬剤アレ | ルギー等情報名             |
|   | 重症度            | 対象の薬剤アレルキ | 三等情報の重症度            |
|   | 症状             | 対象の薬剤アレルキ | ニー等情報の症状            |
|   | 確認状況           | 対象の薬剤アレルキ | ー等情報の確認状況           |
|   | 登録医療機関名        | 登録を行った医療機 | 幾関名称                |

|   | 項目          | 説明  |         |                       |  |  |  |  |
|---|-------------|-----|---------|-----------------------|--|--|--|--|
|   |             | 登録る | された薬剤アレ | ノルギー等情報が長期保存対象であるかどうか |  |  |  |  |
|   |             | を表示 | 示。表示内容( | は、以下を参照               |  |  |  |  |
|   |             |     | 表示内容    | 状況                    |  |  |  |  |
|   |             |     | 0       | 保管期間を超えても削除されない       |  |  |  |  |
|   |             |     |         | 保管期間を超えると削除される        |  |  |  |  |
|   |             |     |         |                       |  |  |  |  |
| 6 | その他アレルギー等情報 |     |         |                       |  |  |  |  |
|   | 閲覧同意        | その他 | アレルギー等  | 情報に対する閲覧同意状況について表示    |  |  |  |  |
|   |             | 表示四 | 内容は、以下な | を参照                   |  |  |  |  |
|   |             |     | 表示内容    | 状況                    |  |  |  |  |
|   |             |     | あり      | 閲覧同意されている場合           |  |  |  |  |
|   |             |     | なし      | 閲覧同意されていない場合          |  |  |  |  |
|   |             |     |         |                       |  |  |  |  |
|   | 登録日         | 対象の | Dその他アレル | ギー等情報の登録日             |  |  |  |  |
|   | カテゴリ        | 対象0 | Dその他アレル | ギー等情報のカテゴリ            |  |  |  |  |
|   | アレルギー       | 登録る | されたその他ア | レルギー等情報名              |  |  |  |  |
|   | 重症度         | 対象0 | Dその他アレル | ギー等情報の重症度             |  |  |  |  |
|   | 症状          | 対象0 | Dその他アレル | ギー等情報の症状              |  |  |  |  |
|   | 確認状況        | 対象0 | Dその他アレル | ギー等情報の確認状況            |  |  |  |  |
|   | 登録医療機関名     | 登録を | そ行った医療機 | 幾関名称                  |  |  |  |  |
|   | 長期保存        | 登録る | されたその他ア | 7レルギー等情報が長期保存対象であるかどう |  |  |  |  |
|   |             | かを表 | 示       |                       |  |  |  |  |
|   |             | 表示四 | 内容は、以下な | を参照                   |  |  |  |  |
|   |             |     | 表示内容    | 状況                    |  |  |  |  |
|   |             |     | 0       | 保管期間を超えても削除されない       |  |  |  |  |
|   |             |     |         | 保管期間を超えると削除される        |  |  |  |  |
|   |             |     |         |                       |  |  |  |  |
| 6 | )検査情報       |     |         |                       |  |  |  |  |
|   | 閲覧同意        | 検査  | 青報に対する  | 閲覧同意状況について表示          |  |  |  |  |
|   |             | 表示四 | 内容は、以下な | を参照                   |  |  |  |  |
|   |             |     | 表示内容    | 状況                    |  |  |  |  |
|   |             |     | あり      | 閲覧同意されている場合           |  |  |  |  |
|   |             |     | なし      | 閲覧同意されていない場合          |  |  |  |  |
|   |             |     |         |                       |  |  |  |  |
|   | 採取日時        | 対象の | の検査情報の  | 採取日時                  |  |  |  |  |
|   | 美施機関        | 登録を | で行った医療機 | 幾関名称                  |  |  |  |  |
|   | 検           | 登録る | れた検査名   | 路                     |  |  |  |  |
|   | 基準值         | 対象の | D検査情報の  | 基準値                   |  |  |  |  |
|   | 結果          | 対象の | D検査情報の  | 検査結果                  |  |  |  |  |
| 0 | ) 処方情報      |     |         |                       |  |  |  |  |

| 項目             |                             |  |  |  |  |  |  |
|----------------|-----------------------------|--|--|--|--|--|--|
| 閲覧同意           | 処方情報に対する閲覧同意状況について表示        |  |  |  |  |  |  |
|                | 表示内容は、以下を参照                 |  |  |  |  |  |  |
|                | 表示内容                        |  |  |  |  |  |  |
|                | あり 閲覧同意されている場合              |  |  |  |  |  |  |
|                | なし 閲覧同意されていない場合             |  |  |  |  |  |  |
|                |                             |  |  |  |  |  |  |
| 処方日            | 対象の処方情報の処方日                 |  |  |  |  |  |  |
| 医療機関名          | 登録を行った医療機関名称                |  |  |  |  |  |  |
| 文書区分           | 対象の処方情報の区分名称                |  |  |  |  |  |  |
| 用法区分           | 対象の処方情報の用法区分名称              |  |  |  |  |  |  |
| RP             | 対象の処方情報の RP 番号              |  |  |  |  |  |  |
| 医薬品名称(成分名)     | 登録された医薬品(成分名)名称             |  |  |  |  |  |  |
| 成分名            | 対象の医薬品の成分名称                 |  |  |  |  |  |  |
| 用法             | 対象の医薬品の使用方法・使用量の名称          |  |  |  |  |  |  |
| 1回用量           | 対象の医薬品の1回あたりの使用量とその単位       |  |  |  |  |  |  |
| 調剤指示           | 対象の医薬品の調剤指示                 |  |  |  |  |  |  |
| 補足指示 <持参薬かどうか> | 対象の医薬品の補足指示<患者が持ち込んだ薬剤かどうか> |  |  |  |  |  |  |
| 用法             | 対象のRP単位の用法                  |  |  |  |  |  |  |
| 投与日数           | 対象のRP単位の投与日数                |  |  |  |  |  |  |

3 画面項目説明

#### 災害時医療情報検索

•

| オン<br>災    | ンライン資格確認等システム<br>害時医療情報検索                                                                                                    |                                               |                                   |                                                                | サンプル医療機関管理者    |    |
|------------|----------------------------------------------------------------------------------------------------|-----------------------------------------------|-----------------------------------|----------------------------------------------------------------|----------------|----|
|            | ! 利用が制限された機能                                                                                                    | であるため、利用状況                                    | は実施機                              | 浅関で監視しています。                                                    |                |    |
| 1          | <ul> <li>被保険者証等による検索</li> <li>* 保険者番号: 061390</li> <li>?記号: 9000</li> <li>* 生年月日: 昭和 ・</li> <li>氏名、住所等による検索</li> <li>※1氏名:</li> <li>*生年月日: 昭和 ・</li> <li>※2住所:</li> <li>※2保険者名:</li> </ul> | * 必須項目 ? 補足器<br>00<br>29 年 3<br>* 必須項目 ×1.×2選 | 初<br>10001<br>月 26<br>択必須項<br>※1日 | <sup>?</sup> 枝番:<br>日<br>目(ど55かー方はご入力がたさい<br>5名(カナ):<br>日 *性別: | 1) 使来<br>27.07 | 4  |
|            | ▲検索結果: 2 件                                                                                                    |                                               |                                   |                                                                |                |    |
|            | 氏名                                                                                                    | 生年月日                                          | 性別                                | 住所                                                             | 保険者名           |    |
| 0          | 52/11'5 900<br>新橋 太郎                                                                                                    | 昭和29年3月26日                                    | 男                                 | 東京都港区〇〇5丁目                                                     | 東京新橋サンプル保険者    | Â  |
| M          | ジバッショロク<br>新橋 太郎                                                                                                    | 昭和29年3月26日                                    | 男                                 | 東京都足立区皇居裏1                                                     | 北海道新聞社健康保険組合   |    |
|            |                                                                                                    |                                               |                                   |                                                                |                | Ŧ  |
| <u>4</u> × |                                                                                                    |                                               |                                   |                                                                |                | 戻る |

| 項目                         |        | 説明                                         |                              |  |
|----------------------------|--------|--------------------------------------------|------------------------------|--|
| ① 被保険者証等によ                 |        | 被保険者証等による検索を行う場合は先頭のラジオボタンを選択し、患者の資        |                              |  |
| る検索                        |        | 格確認書/被保険者証又は処方箋にある、保険者番号、記号、番号などを          |                              |  |
|                            |        | 入力します。                                     |                              |  |
|                            | 保険者番号  | 保険者番号(半角数字8桁)を入力します。                       |                              |  |
|                            | 記号     | 被保険者証記号(全半角混在 20 文字以下)を入力します。              |                              |  |
|                            | 番号     | 被保険者証番号(全半角混在 20 文字以下)                     | を入力します。                      |  |
|                            | 枝番     | 枝番(半角数字2桁)を入力します。                          |                              |  |
| 生年月日 生年月日を入力します。▼をクリックし、元号 |        |                                            | 、西暦を選択し、年(元号 :               |  |
|                            |        | 半角数字2桁、西暦:半角数字4桁)、月(半角数字2桁)、日(半角           |                              |  |
|                            |        | 数字2桁)を入力します。初期値:和暦(昭和)                     |                              |  |
| ② 氏名、住所等によ                 |        | 氏名、住所等による検索を行う場合は先頭のラジオボタンを選択し、患者の情        |                              |  |
|                            | る検索    | 報を入力します。                                   |                              |  |
|                            | 氏名     | 氏名を入力します。(完全一致)                            | ※どちらか一方入力必須                  |  |
|                            | 氏名(カナ) | 氏名をカタカナで入力します。(完全一致)                       | ※両項目入力した場合、両項<br>目を検索条件とします。 |  |
| 生年月日                       |        | 生年月日を入力します。▼をクリックし、元号又は                    | 、西暦を選択し、年(元号:                |  |
| 性別                         |        | 半角数字2桁、西暦:半角数字4桁)、月(半角数字2桁)、日(半角           |                              |  |
|                            |        | 数字2桁)を入力します。初期値:和暦(昭和)                     |                              |  |
|                            |        | ▼をクリックし、一覧(1:男、2:女、3:未設定)から選択します。          |                              |  |
|                            |        | ※[検索条件に入力された情報が存在しません]と表示された場合は、保険者が登録している |                              |  |
|                            |        | 情報で再度検索してください。                             |                              |  |

|   | 項目    | 説明                                 |                              |
|---|-------|------------------------------------|------------------------------|
|   | 住所    | 住所(都道府県、市区町村)を入力します。<br>(部分指定可)    | ※どちらか一方入力必須<br>※両項目入力した場合、両項 |
|   | 保険者名  | 保険者の名前を入力します。(部分指定可)               | 目を検索条件とします。                  |
| 3 | 検索結果  | 複数の該当者が検索された場合に表示されます              | (5 件まで※)。                    |
|   |       | 該当者をクリックすると、[災害時医療情報閲覧             | ]が表示され、詳細を表示し                |
|   |       | ます。                                |                              |
|   |       | ※5件を超えた場合は、検索条件を再指定し、再検索して         | てたさい。                        |
|   |       | ※「住所」は、先頭 10 桁まで表示されます。            |                              |
|   |       | ※保険者が住所をオンライン資格確認等システムに送信し<br>ません。 | ていない場合、「住所」は表示され             |
| 4 | 操作ボタン | 操作ボタンが表示されます。                      |                              |
|   | 検索    | 1のラジオボタンが選択されている場合、1で入ナ            | コされた検索条件で患者情報                |
|   |       | を検索します。                            |                              |
|   |       | 2のラジオボタンが選択されている場合、2で入             | 力された検索条件で患者情                 |
|   |       | 報を検索します。                           |                              |
|   | クリア   | 検索条件を消去します。                        |                              |
|   | -בבא  | 本画面を閉じ、 [メニュー] が表示されます。            |                              |
|   | 戻る    | 本画面を閉じ、「メニュー」に戻ります。                |                              |

#### 災害時医療情報閲覧

| オンライン資格確認等システム<br>災害時医療情報閲覧                                                        | サンプル医療機関<br>管理者 管理者 ログアウト                            |
|------------------------------------------------------------------------------------|------------------------------------------------------|
| ┃ 患者情報<br>照会番号:                                                                    |                                                      |
| 保険者番号:230006         保険者名:*           1         記号:国保組合A1         番号:101001006     | 枝叢: 01                                               |
|                                                                                    | <sup>年月日: 昭和51年11月28日</sup>                          |
| 2         回意あり         同意なし(患者が意識不明の場合)           *患者の意思が確認できず、生命・身体の保護のために必要がある場合 | Â                                                    |
| ●手術・診療・薬剤情報 (処方・調剤情報含む)<br>診療年月(自) 2024 × / 8 × ~                                  | 診療年月(至) 2024 - / 8 -                                 |
| 3<br>今月 直近3ヵ月 直近6ヵ月 菜肴閲覧                                                           | ※2021年9月診療以降の閲覧可能な情報を提供します。<br>診療月の翌月中旬頃から閲覧可能になります。 |
| 手術・診療・薬剤開発                                                                         | 6                                                    |
| •特定健認·该期尚耐看健認有效                                                                    | ※2020年度以降の閲覧可能な情報を提供します。                             |
| ● <b>臨床情報</b><br>登録年月(自) 2024 ▼ / 8 ▼ ~                                            | 登録年月(至) 2024 - / 8 -                                 |
| 今月 直近3ヵ月 直近6ヵ月                                                                     | 6<br>※2025年4月以降の閲覧可能な情報を提供します。                       |
| 6 x=1-                                                                             | 次の患者へ(災害時) 戻る                                        |

| 項目                            | 説明                                        |
|-------------------------------|-------------------------------------------|
| 1 患者情報                        | 加入している保険の情報や患者の氏名など、基本的な情報が表示されます。        |
|                               | 【詳細 → P.27 被保険者情報                         |
| 2 閲覧同意                        | 患者から医療情報の閲覧の同意が確認できた場合は「同意あり」にチェックを付      |
|                               | けます。患者の意思が確認できず、生命・身体の保護のために閲覧が必要な場       |
|                               | 合は「同意なし」にチェックを付けます。                       |
| <ol> <li>閲覧(手術・診療・</li> </ol> | 該当患者の手術・診療・薬剤情報(処方・調剤情報含む)を閲覧する場合の        |
| 薬剤情報(処方・調                     | 「診療年月(自)」「診療年月(至)」の「年」「月」を▼をクリックし、一覧から    |
| 剤情報含む))                       | 選択します。                                    |
|                               | また、「診療年月(自)」は《今月》《直近3ヵ月》《直近6ヵ月》のいずれかのボ    |
|                               | タンをクリックして期間指定することもできます。                   |
|                               | ※災害等の緊急時に利用する機能につき、医療機関等にて本メニューを利用しない設定にし |
|                               | ている場合でも表示されます。                            |
| ④閲覧(特定健診・後)                   | 特定健診情報又は後期高齢者健診情報を閲覧します。                  |
| 期高齢者健診情報)                     | ※災害等の緊急時に利用する機能につき、医療機関等にて本メニューを利用しない設定にし |
|                               | ている場合でも表示されます。                            |

| 項目               |    | 説明                                        |  |  |  |
|------------------|----|-------------------------------------------|--|--|--|
| ⑤ 閲覧(臨床情報)       |    | 該当患者の臨床情報を閲覧する場合の「登録年月(自)」「登録年月           |  |  |  |
|                  |    | (至)」の「年」「月」を▼をクリックし、一覧から選択します。            |  |  |  |
|                  |    | また、「登録年月(自)」は《今月》《直近3ヵ月》《直近6ヵ月》のいずれかのボ    |  |  |  |
|                  |    | タンをクリックして期間指定することもできます。                   |  |  |  |
|                  |    | ※災害等の緊急時に利用する機能につき、医療機関等にて本メニューを利用しない設定にし |  |  |  |
|                  |    | ている場合でも表示されます。                            |  |  |  |
| 6 操作ボタン          |    | 操作ボタンが表示されます。                             |  |  |  |
| -בבא             |    | 本画面を閉じ、 [メニュー] が表示されます。                   |  |  |  |
| 薬剤閲覧             |    | 薬剤情報を閲覧します。薬剤情報一覧の PDF ファイルが表示されます。       |  |  |  |
| 手術・診療・薬          | 剤  | 手術・診療・薬剤情報を閲覧します。診療/薬剤情報一覧の PDF ファイルが     |  |  |  |
| 閲覧               |    | 表示されます。                                   |  |  |  |
| 特健閲覧 特定健診情報又は後期高 |    | 特定健診情報又は後期高齢者健診情報を閲覧します。特定健診情報又は          |  |  |  |
|                  |    | 後期高齢者健診情報一覧の PDF ファイルが表示されます。             |  |  |  |
| 臨床情報閲覧           | Ī  | 臨床情報を閲覧します。臨床情報一覧の PDF ファイルが表示されます。       |  |  |  |
| 次の患者へ(           | 災害 | 本画面を閉じ、「災害時医療情報検索」に戻ります。                  |  |  |  |
| 時)               |    | ※前画面の検索条件はクリアされます。                        |  |  |  |
| 戻る               |    | 本画面を閉じ、「災害時医療情報検索」に戻ります。                  |  |  |  |
|                  |    | ※前画面の検索条件はクリアされません。                       |  |  |  |

#### ■ 被保険者情報

| 項目     | 説明                                        |
|--------|-------------------------------------------|
| 照会番号   | レセプトコンピュータ等の患者情報と紐付けするために医療機関等で使用する情      |
|        | 報                                         |
| 保険者番号  | 券面記載の保険者番号                                |
| 保険者名   | 券面記載の保険者名称                                |
| 記号     | 券面記載の被保険者証記号                              |
| 番号     | 券面記載の被保険者証番号                              |
| 枝番     | 保険者が登録した加入者の被保険者証記号・番号単位に設定される枝番(2        |
|        | 桁の番号)                                     |
| 氏名(券面) | 対象者本人から保険者等へ届出された券面記載の氏名(下段)及び券面記         |
|        | 載の氏名の読み仮名(半角カナ)(上段)                       |
| 性別(表面) | 券面表面の性別(男、女、未設定のいずれか)                     |
| 生年月日   | 券面記載の生年月日                                 |
| 住所     | 保険者に届出された住所                               |
|        | ※保険者が住所をオンライン資格確認等システムに送信していない場合、表示されません。 |
|        | ※表示される住所は、保険者に届出を行った情報であるため、患者が問診票に記入した情報 |
|        | と異なる場合があります。                              |

第2章 その他

1 お問い合わせ先------ 37

# 1 お問い合わせ先

お問い合わせ先について説明します。

#### ■ 本マニュアルの記載内容に係る不明点について

医療機関・薬局ごとに契約している医療機関・薬局システムベンダーへお問い合わせいただくか、または医療 機関等向け総合ポータルサイトをご活用ください。

#### 医療機関等向け総合ポータルサイト

URL: https://iryohokenjyoho.service-now.com/csm?id=csm\_index

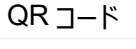

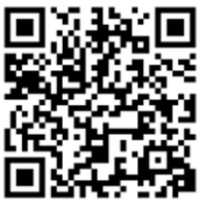

不明点の解消に向けては、以下の4つの解決方法(FAQ・チャットボット・問い合わせフォーム・電話)を用意しています。

#### **1**FAQ

【概要】

FAQは、オンライン資格確認や医療情報閲覧、臨床情報閲覧、電子処方箋管理サービス、電子カル テ情報共有サービスに関するよくある質問とその対応方法を記載しています。

【操作手順】

医療機関等向け総合ポータルサイトから**よくある質問(FAQ)**のページへアクセスしてください。カテゴ リーごとに対応方法が記載されています。また、キーワードを入力することで関連情報を検索できます。24 時間利用可能です。

#### **②チャットボット**

【概要】

チャットボット シカク君は、オンライン資格確認や医療情報閲覧、電子処方箋管理サービス、電子カル テ情報共有サービスについて 24 時間 365 日相談できる問い合わせ窓口です。自動応答により、知りたい 情報を即時に取得することができます。

【操作手順】

医療機関等向け総合ポータルサイトを開くと、画面右下に表示されます。シカク君の案内に従って情報 を入力・選択することで、知りたい情報が表示されます。

#### ③問い合わせフォーム

【概要】

問い合わせフォームは、オンライン資格確認や医療情報閲覧、電子処方箋管理サービス、電子カルテ情報共有サービスについて担当者へメールで相談できる問い合わせ窓口です。24時間 365 日問い合わせ可能ですが、担当者からの回答までに日数を要する場合があります。

【操作手順】

医療機関等向け総合ポータルサイトから問い合わせフォームのページにアクセスしてください。返信用の連絡先と問い合わせ内容を入力し送信することで、担当者から回答があります。

#### ④電話

【概要】

オンライン資格確認等コールセンターでは専任のスタッフが電話で直接対応します。窓口の混雑時や営 業時間外はチャットボットや問い合わせフォームをご活用ください。

【お問い合わせ先】

電話番号:0800-080-4583(通話無料)

営業時間:平日 8:00~18:00、土曜 8:00~16:00(日曜、祝日及び年末年始 12 月 29 日~1 月 3 日は除く)